# DATAMANAGER<sup>®</sup> Optical Mark Recognition User Guide

Version 3

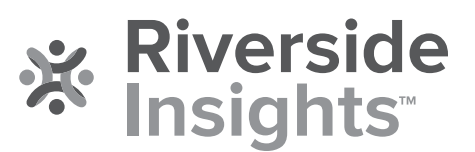

# Acknowledgments

## Trademarks

Adobe<sup>®</sup>, the Adobe logo, Adobe<sup>®</sup> PDF, Acrobat<sup>®</sup>, and Reader<sup>®</sup> are either registered trademarks or trademarks of Adobe Systems Incorporated in the United States and/or other countries.

DataManager<sup>™</sup> and Riverside Scoring Service<sup>™</sup> are trademarks of Houghton Mifflin Harcourt Publishing Company.

Microsoft®, Excel®, Word®, and Windows® are registered trademarks of Microsoft Corporation in the United States and/or other countries.

Avery® and all other Avery brands, product names, and codes are trademarks of Avery Dennison Corporation.

iNSIGHT<sup>™</sup>, OpScan<sup>®</sup>, ScanTools<sup>®</sup>, Scantron<sup>®</sup> and the logo are trademarks, in the U.S. and/or other countries, of Scantron Corporation.

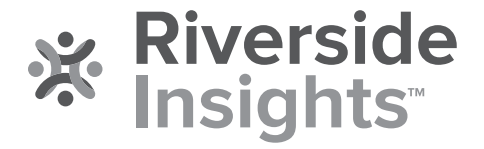

Copyright © 2020 by Riverside Assessments, LLC. All rights reserved. No part of this work may be reproduced or transmitted in any form or by any means, electronic or mechanical, including photocopying or recording, or by any information storage or retrieval system, without the prior written permission of Riverside Assessments, LLC unless such copying is expressly permitted by federal copyright law. Requests for permission to make copies of any part of the work should be addressed to Riverside Insights, Attention: Permissions, One Pierce Place, Suite 900W, Itasca, Illinois 60143.

# **Table of Contents**

| Overview                                                   | 5  |
|------------------------------------------------------------|----|
| Complete Process                                           | 5  |
| Chapter 1. Installing the Scanner                          | 7  |
| About Installing the Scanner                               | 7  |
| Overview of the scanner and software installation process: | 7  |
| Scanner and System Requirements                            | 8  |
| Scanner Requirements                                       | 8  |
| System Requirements                                        | 9  |
| Additional Minimum System Recommendations                  | 9  |
| Barcode Label Requirements                                 | 9  |
| USB Adapter                                                |    |
| Set Up Your Scanner                                        | 11 |
| Connect Your Scanner and Install Software                  | 12 |
| Chapter 2. Preparing for Scanning                          | 13 |
| About Preparing for Scanning                               | 13 |
| Overview of the preparing for scanning process             | 13 |
| Manage OMR Scanning Options                                | 14 |
| Build Rosters from OMR Scanning                            | 16 |
| Create Test Assignments for OMR                            | 18 |
| Assign an OMR Test by Location and Grade                   |    |
| Assign an OMR Test by Student                              | 22 |
| Print Barcode Labels                                       | 27 |
| Prepare Answer Documents for Scanning                      | 30 |
| Slit Answer Documents                                      |    |
| Check Answer Documents before Scanning                     |    |
| Arrange Answer Documents in Proper Order and in Batches    |    |
| Chapter 3. Scanning                                        | 32 |
| About Scanning                                             | 32 |

| Overview of the scanning process                                        |
|-------------------------------------------------------------------------|
| Create Scanning Sessions                                                |
| Scan Answer Documents                                                   |
| Chapter 4. Viewing Results41                                            |
| About Viewing Scanning Results41                                        |
| Overview of the process for viewing results41                           |
| Access Scanning Results42                                               |
| View the Scan Session Details Page45                                    |
| Delete Incorrectly Scanned Test Sessions or Answer Documents            |
| Edit Successful Student Scans                                           |
| Edit Answer Strings                                                     |
| Edit Student Demographic Information49                                  |
| Resolve Failed Scans                                                    |
| Student Scan Cannot Be Identified53                                     |
| Other Failed Test Scans                                                 |
| Chapter 5. Sending to Scoring61                                         |
| About Sending to Scoring61                                              |
| Overview of the process for sending scanning session results to scoring |
| Send Scanning Session Results to Scoring62                              |
| Edit Student Records After Scoring and Reporting64                      |

## Overview

If you are using Optical Mark Recognition (OMR) to test students, *DataManager* allows you to scan answer documents and submit a data file to Riverside Insights for scoring. Riverside Insights Scoring Service<sup>™</sup> runs the file through a validation and scoring process and produces your score reports.

The OMR scanning solution requires these components:

- Answer documents, Including header sheets or barcode labels for sorting, from one of the following test administrations: *Iowa Assessments™*, *CogAT®*, combination (*Iowa/CogAT*), or *Logramos®*
- A Scantron<sup>®</sup> scanner and software (see <u>Scanner and System Requirements</u>)
- Scantron ScanTools<sup>®</sup> Plus software or ScanTools<sup>®</sup> Prisma<sup>™</sup> (see <u>Connect Your Scanner and Install</u> <u>Software</u>)
- The OMR application, which allows Riverside Insights Scoring Service to process the file containing the scanned answer document

This online help describes the OMR process from setting up and installing the scanner to sending the scanned results to Riverside Insights Scoring Service.

## **Complete Process**

The complete process consists of these steps:

1. Set up your scanner and install Scantron ScanTools Plus software. See <u>Connect Your Scanner and</u> <u>Install Software</u>.

**Important:** The following three steps require Administrator or above access. Links to their instructions can be found in the <u>online help for Administrators and Account Holders</u> or the <u>online help for all roles</u>.

- 2. If barcodes are being used, then create and submit data files (location, staff/user, and student files) to Riverside Insights to be imported into DataManager. See Create and Submit Data Files online help.
- 3. Specify OMR scanning options in *DataManager* Administration. See <u>Manage OMR Scanning</u> <u>Options</u>.
- 4. Create a test event. See <u>Build Rosters from OMR Scanning</u> and <u>About Test Events</u> in the <u>DataManager Assessments Help</u>.
- 5. *If barcodes are being used*:
  - a. Create a test assignment (within a test event that has already been created). See <u>Create Test</u> <u>Assignments for OMR</u>.
  - b. Print barcode labels. See Print Barcode Labels.

- 6. Prepare answer documents. See Prepare Answer Documents for Scanning.
- 7. Scan your answer documents. See <u>Create Scanning Sessions</u>.
- 8. View results from your scanning sessions and resolve scanning errors. See <u>View Results</u>.
- 9. Send your scanning results to scoring. See <u>Send to Scoring</u>.

# Chapter 1. Installing the Scanner

## About Installing the Scanner

This section provides information about Optical Mark Recognition (OMR) scanner and computer requirements, setting up your scanner, and installation of the necessary software.

**Note:** If you are not sure about how to install new applications, contact your administrator for assistance before you proceed.

Overview of the scanner and software installation process:

- Verify that your scanner is a supported model. See <u>Scanner and System Requirements</u>.
- Verify that the computer connected to the scanner meets the requirements. See <u>Scanner and</u> <u>System Requirements</u>.
- Set up the scanner. See <u>Set Up Your Scanner</u> and your scanner documentation.
- Install the scanner software and connect the scanner to the computer. See <u>Connect Your Scanner</u> <u>and Install Software</u> and your scanner documentation.
- Scan a blank answer document to make sure the scanner is connected and working properly. See your scanner documentation.

## Scanner and System Requirements

*DataManager* Optical Mark Recognition (OMR) requirements for <u>scanners</u>, <u>systems</u>, and <u>barcode</u> <u>labels</u> are provided below. You may also need a <u>USB adapter</u>.

Scanner Requirements

The scanner must be directly connected to a dedicated PC-compatible computer (not a Macintosh<sup>®</sup>). Networked scanners cannot be used.

**Note:** Do not use the scanner to print overhead transparencies on acetate sheets. Running acetate sheets through the scanner damages it and makes scanning impossible.

| Scanner                     | Requires barcode reader attachment | Supports interruption of<br>scanning to correct errors* |
|-----------------------------|------------------------------------|---------------------------------------------------------|
| iNSIGHT™ 20<br>OMR Scanner  |                                    |                                                         |
| iNSIGHT™ 4ES<br>OMR Scanner |                                    |                                                         |
| iNSIGHT™ 30<br>OMR Scanner  |                                    |                                                         |
| iNSIGHT™ 70<br>OMR Scanner  |                                    | Х                                                       |
| iNSIGHT™ 150<br>OMR Scanner |                                    | х                                                       |
| OpScan◎ 4ES OMR<br>Scanner  | Х                                  | Х                                                       |
| OpScan◎ 6/8 OMR<br>Scanner  | х                                  | х                                                       |
| OpScan◎ 15 OMR<br>Scanner   | Х                                  | Х                                                       |
| OpScan◎ 16 OMR<br>Scanner   | Х                                  | Х                                                       |

The table below lists the Scantron®-supported scanners.

\*Allows you to determine whether the scanner will stop scanning or continue scanning when a scanning error is encountered. To select your preference, see <u>Manage OMR Scanning Options</u>.

**Note:** The scanner must be compatible with the software you are using, ScanTools<sup>®</sup> Plus version 8.0 or higher or ScanTools<sup>®</sup> Prisma<sup>™</sup>. (See System Requirements below.)

## System Requirements

The table below lists the minimum system requirements for OMR.

| Operating<br>System              | Web Browser                                                                                                    | Software                                                                                                    |
|----------------------------------|----------------------------------------------------------------------------------------------------|----------------------------------------------------------------------------------------------------|
| Windows <sup>®</sup> 7 and<br>up | <ul> <li>Microsoft<sup>®</sup> Internet Explorer 9 or<br/>higher, JavaScript<sup>™</sup> enabled</li> <li>OR Firefox<sup>™</sup> (latest version)</li> <li>OR Chrome<sup>™</sup> (latest version)</li> </ul> | <ul> <li>ScanTools <sup>®</sup> Plus, version 8.0 or higher</li> <li>OR ScanTools<sup>®</sup> Prisma<sup>™</sup></li> <li>Adobe Reader<sup>®</sup> 9.4.0 or higher (for viewing the scanner user's guide)</li> </ul> |

## Additional Minimum System Recommendations

- Processor: 2 GHz or faster
- Memory: 2 GB RAM or more
- Hard drive space: 40 GB hard drive with 20 GB available space
- CD-ROM drive (for installation of ScanTools software)
- USB 2.0 (for OMR processing)
- 1024 x 768 or higher screen resolution
- High speed Internet connection
- Barcode reader attachment (required for OpScan scanners only)

## **Barcode Label Requirements**

If you are printing barcode labels through OMR, the following requirements apply:

- Barcode labels must be formatted to print on Avery<sup>®</sup> address label templates according to one of the following specifications:
  - 30 labels per sheet, 3 columns across, 10 rows down; each label 1" x 2 5/8"; Avery product numbers 48160, 48460, and 48960 or equivalent (5160)
  - 21 labels per sheet, 3 columns across, 7 rows down; each label 1 1/2" x 2 13/16"; Avery product number 5360

• Use low-gloss or non-reflective toner for printing. This is especially important if you are using Opscan OMR printers. (For detailed instructions on formatting and printing, see <u>Print Barcode</u> <u>Labels</u>.)

## **USB** Adapter

If you are connecting an older scanner with a serial or parallel port to a new computer that only has USB ports, you will need a converter. ScanTron recommends the following converter which is available for purchase on <u>their web site</u>:

- Keyspan USB Adapter
- USB (PC connection) converter to RS232. For use with Windows 7, Vista (32 bit), XP, ME, 2000, 98 and Mac Operating System.
  - Item Number: ADP31
  - One per package
  - For use with OpScan 2, 3, 4, 4U, 4XP, 5, 6, 7, or 8, and iNSIGHT 2 or 4

## Set Up Your Scanner

#### To set up your scanner:

- → Follow the instructions provided by the scanner manufacturer to unpack your scanner. Place the scanner near the computer to which you will connect it. The instructions generally follow this order to unpack and assemble the scanner:
  - Check the carton components.
  - Install the drum unit assembly.
  - Release the scanner lock.
  - $\circ~$  Install the power cord.

**Note:** Verify the computer is running the appropriate operating system.

## Connect Your Scanner and Install Software

The software that comes with your scanner enables the computer to communicate with the scanner and manage scanning sessions. Two separate CD-ROMs are provided in the scanner box. One sets up the scanner, and the other installs ScanTools<sup>\*</sup>.

Note: Use the Microsoft<sup>®</sup> Windows<sup>®</sup> version of the CDs (not the Macintosh<sup>®</sup> version).

## To connect a Scantron (iNSIGHT<sup>™</sup> or OpScan<sup>®</sup>) scanner and install ScanTools software:

- 1. Connect the USB cable that came with the scanner to the USB connector on the scanner.
- 2. Turn on the scanner.
- 3. Turn on your computer and log on to Windows.
- 4. Click **Cancel** to close the **Found New Hardware Wizard** dialog box.
- 5. Insert the scanner software CD into your CD drive and follow the instructions on your screen to install the scanner software.
- 6. Continue to follow the instructions on your screen to connect the scanner to the computer. For additional information, refer to the user's guide on the CD or the <u>Scantron</u> website.
- 7. When the scanner is installed, insert the ScanTools software CD into your CD drive and follow the instructions on your screen to install this software.
- 8. Continue to follow the instructions on your screen to install ScanTools and scan a test page to ensure the scanner is connected. For additional information, refer to the user's guide on the CD or the <u>Scantron</u> website.
- 9. Continue to <u>Prepare for Scanning</u>.

# Chapter 2. Preparing for Scanning

## About Preparing for Scanning

This section describes how to set up Optical Mark Recognition (OMR) scanning options in *DataManager*<sup>™</sup>, how to manage and apply the scanning options, and how to prepare the answer documents for scanning.

**Important:** To use OMR, you must have a *DataManager* user name and password. If you do not have a *DataManager* user name or password, contact your administrator for assistance before you proceed.

Overview of the preparing for scanning process

- Set your OMR scanning options. See Manage OMR Scanning Options.
- Create your test event. See *DataManager* Assessments Help.

**Note:** If you are building a roster from the scanning session, then you must select this option when you create your test event. See <u>Build Rosters from OMR Scanning</u>. If you are *not* building a roster from the scanning session, then you must create a test assignment. See <u>Create Test</u> <u>Assignments for OMR</u>.

- If you are using barcodes, print the barcode labels and apply them to answer documents. See <u>Print Barcode Labels</u>.
- Prepare the answer documents for scanning by doing the following:
  - If you are scanning test booklets and answer folders, cut the documents. See <u>Slit Answer</u> <u>Documents</u>.
  - Check that the answer documents are properly marked. See <u>Check Answer Documents before</u> <u>Scanning</u>.
  - Organize the answer documents in the proper order and assemble the answer documents into batches of up to 50 sheets. See <u>Arrange Answer Documents in Proper Order and in Batches</u>.

## Manage OMR Scanning Options

#### Role: Account Holder or Administrator

DataManager<sup>™</sup> customer accounts can be set up for OMR scanning when the contract is created or at a later time. Scanning options must be selected and saved before creating an OMR test event. While options may be edited at any time, edits apply only to test events created *after* the scanning options are saved.

## To set up or edit an OMR scanning account:

1. In the *DataManager* header, click **Administration** > **Manage OMR Scanning Settings**.

| Scanning 🗸        | Reports                                            | Administration ^         |
|-------------------|----------------------------------------------------|--------------------------|
|                   |                                                    | Manage Students          |
|                   | Getting Assistance                                 | Manage Staff             |
| Ipdate d: 8/15/19 | If you have any question<br>contact the DataManage | Manage Locations         |
| nerated in a      | Phone: 1 - 877 - 248 - 8                           | Manage Rostering         |
| NN-NNNN)          | Email Contact: help@/                              | Manage OMR Scanning      |
|                   | Hours: 7:00 AM-6:00 P<br>Monday through Friday     | Manage Reports Access    |
| r! Updates        |                                                    |                          |
| vent pages,       | Digital Resources                                  | Settings and Preferences |

The Manage Optical Mark Recognition Scanning Options page opens.

| Manage Optical Mark Recognitio                      | n Scanning Options        | Download Scandef file for Offline Scanni<br>Download Scandef file for Offline Scanni | ing with ScanTools <sup>®</sup> Plus<br>ing with ScanTools <sup>®</sup> Pris |  |
|-----------------------------------------------------|---------------------------|--------------------------------------------------------------------------------------|------------------------------------------------------------------------------|--|
| Processing Type                                     | Validate Scanned Files ag | ainst the Test Event Roster                                                          |                                                                              |  |
| Bar Code Reading Use bar code reader on the scanner |                           |                                                                                      |                                                                              |  |
| Bar Code Printing                                   | Do Not Print Student ID N | umber on Bar Codes                                                                   |                                                                              |  |
| Bar Code Label Type                                 | Avery® 5360 (21 per shee  | :1)                                                                                  |                                                                              |  |
| RosterFile/Answer Document Merge Ru<br>Field        | les                       | Roster                                                                               | Answer<br>Document                                                           |  |
| Last Name                                           |                           | ۲                                                                                    | 0                                                                            |  |
| First Name                                          |                           | ۲                                                                                    | 0                                                                            |  |
| Middle Initial                                      |                           | ۲                                                                                    | 0                                                                            |  |
| Date of Ridh                                        |                           |                                                                                      | 0                                                                            |  |

- 2. In the **Processing Type** field, select one of the following options to specify whether the scanned documents are to be compared to the roster associated with the test event.
  - Do not Validate Scanned Files against the Test Event Roster allows for the option to build a roster from an offline scanning session following the administering of a test; see <u>Build Rosters</u> from OMR Scanning.

**Note:** This option relies on information bubbled-in by students on answer documents and scanned into .dat files with header sheets used to divide classes or test groups into organizational hierarchies. When you select this option, all other fields become unavailable. Click **Save** to complete the task.

- Validate Scanned Files against the Test Event Roster allows for the validation of information on barcode labels that have already been created (see <u>About Data Files and Rosters</u>); allows for the remaining fields in this section and the Roster File/Answer Document Merge Rules sections to become available).
- 3. In the **Bar Code Reading** field, select one of the following options to specify whether barcodes are to be printed and used to identify the student information during scanning:
  - Do not use the bar code reader on the scanner imports student data from the answer document rather than the barcode
  - Use bar code reader on the scanner imports student data from the barcode label rather than the answer document.

**Important:** Select <u>Use bar code reader on the scanner</u> in all cases except when you need to add new students to the roster for testing. Scan these answer documents separately, after changing this selection to **Do not use the bar code reader on the scanner**, and then change the setting back to the default (<u>Use bar code reader on the scanner</u>).

- 4. In the **Bar Code Printing** field, select one of the following options to specify whether the student identification number is printed on the barcode:
  - Do not Print Student ID Number on Bar Codes
  - Print Student ID Number on Bar Codes
- 5. For the **Bar Code Label Type** field, select the label type you are using, either **Avery® 5160**, **48160**, **48460**, **48960** or **equivalent (30 per sheet)** or **Avery® 5360 (21 per sheet)**.
- 6. If the **Roster File/Answer Document Merge Rules** section is available, specify for each field whether the roster file (barcode) or the scanned data from the answer document should be used to update student data.
- 7. Click **Save** to save the OMR scanning options. When test events are created for this account, the saved OMR scanning options are applied.

## Build Rosters from OMR Scanning

#### Role: Account Holder or Administrator

After setting up your OMR scanning options in *DataManager* Administration, you must create a test event. If your account is set up to build a roster from the OMR scanning session, then you must select this option when you create your test event.

For more information about selecting the option to build a roster from the OMR scanning session, see below. For complete details about how to create a test event, see the <u>DataManager Assessments</u> <u>Help</u>.

#### To build a roster from OMR scanning:

→ In the Test Event Roster field of the Create Test Event page, select Build Rosters from OMR Scanning.

**Note:** In order for the **Build Rosters from OMR Scanning** option to be available when creating a test event, the OMR account settings in Administration must be set to **Do not Validate Scanned Files against the Test Event Roster**. (See <u>Manage OMR Scanning Options</u>.)

| Create Test Event               |                                 |
|---------------------------------|---------------------------------|
| Iowa Assessments                |                                 |
| Test Event Details              |                                 |
| Test Event Name *               | Iowa Fall Testing - Demo        |
| Test Event Participant List *   | John Estell                     |
| Test Event Assessment<br>Type * | Iowa Assessments                |
| Test Event Roster *             | CJohn Estell-DEFAULT 02/28/2012 |
| Scoring and Reporting De        | Build Rosters from OMR Scanning |
| Test Event Date *               | 09/05/2013                      |
| Normative Year                  | 2011                            |

For complete details about how to create a test event, see About Test Events.

After the answer documents in the test event scanning session are scanned, the information is used to create a roster.

## To view and manage a roster created from OMR scanning:

→ On the Manage Rosters page within DataManager Administration, locate the new roster, which is named with the test event name and date. See <u>Manage Rosters</u> in the <u>DataManager</u> <u>Administration Help</u> for more information.

## Create Test Assignments for OMR

#### Role: Account Holder or Administrator

After setting up your OMR scanning options in *DataManager* Administration, you must create a test event. For details about creating a test event, see <u>Create and Managing Test Events</u> in the <u>Assessments online help</u>.

Next, if you are *not* building a roster from the OMR scanning session, you must create a test assignment. The process of creating a test assignment for OMR differs significantly from the process of creating a test assignment for other administration modes (plain paper scanning and online testing). The steps below detail the creation of a test assignment for OMR.

- Assign an OMR Test by Location and Grade
- Assign an OMR Test by Student

## Assign an OMR Test by Location and Grade

**Note:** If a student has been assigned to a test individually, the individual student-level assignment will take precedence over test assignments created by location and grade.

#### To assign OMR testing by location and grade:

- 1. Access the Test Assignment Home Page using one of the following two paths.
- → If you just created a test event and are viewing the Test Event Details page, click the Assign button.

| Overview                                               | Assessments ~ | Proctoring/Scanning $ \sim $ | R                                               |
|--------------------------------------------------------|---------------|------------------------------|-------------------------------------------------|
| sessments > Test Events Overv<br>Exas User             | iew           |                              | с                                               |
| Multiple Grade/Level s<br>View and manage your test ev | close         | Edit Status: Open            | Complet<br>Add a stud<br>Proctor an<br>Manage s |
| Test Event Details                                     |               |                              | View statu                                      |

Otherwise:

- a. From any page, select the **Assessments** menu, then the **Test Events** link. The Test Event Overview page opens.
- b. Locate the test event for this test assignment. See <u>Find a Test Event</u> for instructions.

c. In the Actions column of your test event, click Assign.

The Test Assignment Home Page opens.

| DataManager                  |   | l I                                                                                                    |                                                                                                    |                                                                                                    | Hello Texas Us<br>Resources   Help   Sign o                                             |
|------------------------------|---|----------------------------------------------------------------------------------------------------|----------------------------------------------------------------------------------------------------|----------------------------------------------------------------------------------------------------|-----------------------------------------------------------------------------------------|
| Overvie w                    |   | Assessments 🗸                                                                                                    | Proctoring/Scanning 🗸                                                                                                    | Reports                                                                                                    | Administration $$                                                                       |
| Home                         |   |                                                                                                    |                                                                                                    |                                                                                                    |                                                                                         |
| Assign by Location and Grade | - |                                                                                                    |                                                                                                    |                                                                                                    |                                                                                         |
| Assign by Student            |   | T                                                                                                    | 0                                                                                                    |                                                                                                    |                                                                                         |
| V lew Test Assig nments      |   | lest Assignment Ho                                                                                                    | me Page                                                                                                    |                                                                                                    |                                                                                         |
|                              |   | The test assignment<br>levels within a test f<br>• Use the "Assign b<br>number of studer<br>• Use the "Assign b<br>student.<br>• Use the "View Te<br>created.<br>Please click here to | t module in DataManager help<br>amily to different locations, g<br>ny Location and Grade" feature<br>ts.<br>ny Student" feature to create a<br>st Assignments" feature to look<br>go back to Test Event | os you assign specific f<br>rades, and students.<br>e to create broad test a<br>specific test assignme<br>cup an assignment yo | test batteries and test<br>issignments for a<br>int for an individual<br>u have already |

2. In the left navigation menu, click Assign by Location and Grade.

The Assign by Location and Grade page opens. The **Test Event** field is prepopulated with the event you identified at the start of this procedure. This field cannot be edited.

3. In the **Administration Mode** list, select one of the OMR options available to you (based on your purchased products).

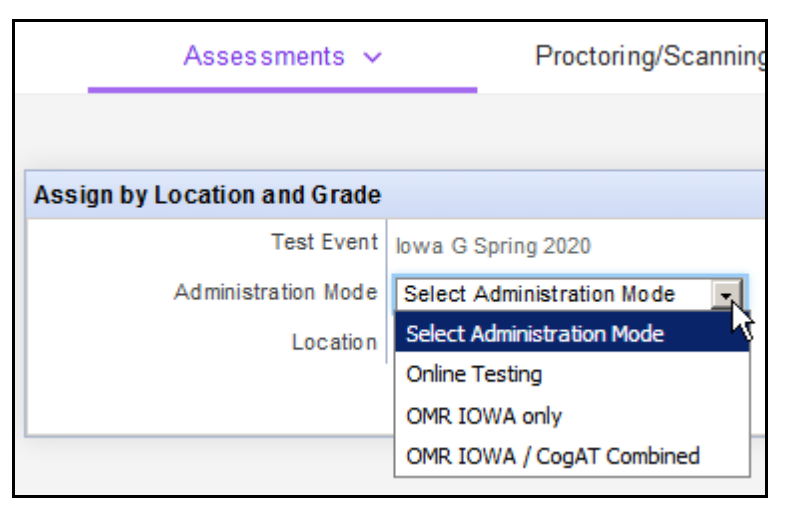

- Important: The Administration Mode must match the types of answer documents being scanned. If the incorrect Administration Mode is selected, significant errors will occur. For example:
  - If you have *lowa Assessments/CogAT* combined answer documents and you scan them, but you select an **Administration Mode** of **OMR lowa only**, then the OMR application ignores the *CogAT* portion of the answer documents.
  - If you select an **Administration Mode** of **OMR Iowa/CogAT Combined** and then scan only *CogAT* answer documents, the OMR application reports the *Iowa Assessments* portion as incomplete and produces errors for all scanned documents.

The name of the location associated with the test event appears in the Location field.

- 4. Click the name of the current location to display the location hierarchy. Test assignments can be created for all locations at or below your location. We recommend that you select a district-level location.
  - a. Click the right arrow (▷) to expand the hierarchy. Click the down arrow (▲) to collapse the hierarchy.

| Assign by Location and Grade |                           |  |  |  |  |
|------------------------------|---------------------------|--|--|--|--|
| Test Event                   | lowa G Spring 2020        |  |  |  |  |
| Administration Mode          | OMR IOWA / CogAT Combined |  |  |  |  |
| Location                     | AWS Dist1                 |  |  |  |  |
|                              | AWS Dist21                |  |  |  |  |

b. Keep the current location or select a new location level.

All available assignments for your mode and location appear in a list below.

| Test Eve                                                                                                    | nt Towa G Spring 2020                                                                                                    |                                               |                                                                                                    |                                                                                                    |           |
|----------------------------------------------------------------------------------------------------|----------------------------------------------------------------------------------------------------|-----------------------------------------------|----------------------------------------------------------------------------------------------------|----------------------------------------------------------------------------------------------------|-----------|
| Administration Mod                                                                                                    | OMR IOWA / CogAT Combin                                                                                                    | ned 💌                                         |                                                                                                    |                                                                                                    |           |
| Locatio                                                                                                    | AWS Dist1                                                                                                    |                                               |                                                                                                    |                                                                                                    |           |
| st Assignments and                                                                                                    | OMR Scanning                                                                                                    |                                               |                                                                                                    |                                                                                                    |           |
| When scanning OMR ar<br>information for scoring.<br>effectively eliminating t<br>• Using the check b                                                                                                    | swer documents, you can use the<br>Information from student records<br>the need for students to mark info<br>oxes below, select the grades bei                                                                                                    | e test assign<br>and from se<br>armation dire | ment functionality in DataMa<br>ttings made in the grid below<br>actly into the answer documer                                                                                                    | nager to specify certain<br>can be used to create bai<br>its.                                                                                                    | rood      |
| using mixed forms<br>that document. Be<br>Click Save when y<br>Barcodes can be p<br>space provided on                                                                                                    | , indicate one of the form design<br>st practice is to always mark the<br>ou are finished.<br>or inited by clicking on the barcod<br>the student answer documents.                                                                                                    | test form an<br>e icon in the                 | form that is marked on the do<br>d level on each document as<br>actions column. Once printe                                                                                                    | ocument will be used to so<br>needed.<br>d, apply the barcodes in th                                                                                                    | ore<br>te |
| Click here for more infor                                                                                                    | mation on using the Test Assignm                                                                                                    | ent feature f                                 | or OMR scanning.                                                                                                    |                                                                                                    |           |
| Click here for more infor<br>Grade                                                                                                    | mation on using the Test Assignm                                                                                                    | ent feature f                                 | or OMR scanning.<br>CogAT Form                                                                                                    | CogAT Test Level                                                                                                    | Ac        |
| Click here for more infor<br>Grade<br>K - Kindergarten                                                                                                    | Iowa Assessments Form                                                                                                    | ent feature f                                 | CogAT Form                                                                                                    | CogAT Test Level  Select Level                                                                                                    | Ac        |
| Grade K - Kindergarten 1 - One                                                                                                    | Iowa Assessments Form                                                                                                    | ent feature f                                 | CogAT Form<br>Select Test Group                                                                                                    | CogAT Test Level Select Level Select Level                                                                                                    | Ac        |
| Grade<br>K - Kindergarten<br>1 - One<br>2 - Two                                                                                                    | Iowa Assessments Form Select Test Group Select Test Group Select Test Group                                                                                                    | ent feature f                                 | CogAT Form<br>Select Test Group<br>Select Test Group                                                                                                    | CogAT Test Level CogAT Test Level Select Level Select Level Select Level                                                                                                    | Ac        |
| Grade<br>Grade<br>K - Kindergarten<br>1 - One<br>2 - Two<br>3 - Three                                                                                                    | Iowa Assessments Form Select Test Group Select Test Group Select Test Group Select Test Group Select Test Group                                                                                                    | ent feature f                                 | CogAT Form<br>Select Test Group<br>Select Test Group<br>Select Test Group                                                                                                    | CogAT Test Level  CogAT Test Level  Select Level  Select Level  Select Level  Select Level                                                                                                    | Ac        |
| Click here for more infor<br>Click here for more infor<br>Grade<br>K - Kindergarten<br>1 - One<br>2 - Two<br>3 - Three<br>4 - Four                                                                                         | Iowa Assessments Form<br>Select Test Group<br>Select Test Group<br>Select Test Group<br>Select Test Group<br>Select Test Group<br>Select Test Group                                                                                                    | ent feature f                                 | CogAT Form<br>Select Test Group<br>Select Test Group<br>Select Test Group<br>Select Test Group<br>Select Test Group                                                                                                    | CogAT Test Level  CogAT Test Level  Select Level  Select Level  Select Level  Select Level  Select Level                                                                                                    | Ac        |
| Grade<br>Grade<br>K - Kindergarten<br>1 - One<br>2 - Two<br>3 - Three<br>4 - Four<br>5 - Five                                                                                                    | Iowa Assessments Form<br>Select Test Group<br>Select Test Group<br>Select Test Group<br>Select Test Group<br>Select Test Group<br>Select Test Group<br>Select Test Group                                                                                                    | ent feature f                                 | CogAT Form<br>Select Test Group<br>Select Test Group<br>Select Test Group<br>Select Test Group<br>Select Test Group<br>Select Test Group                                                                                                    | CogăT Test Level<br>Select Level V<br>Select Level V<br>Select Level V<br>Select Level V<br>Select Level V<br>Select Level V<br>Select Level V                                                                                                    | Ac        |
| Click here for more infor<br>Click here for more infor<br>Grade<br>K - Kindergarten<br>1 - One<br>2 - Two<br>3 - Three<br>4 - Four<br>5 - Five<br>6 - Six                                                                  | Iowa Assessments Form Select Test Group Select Test Group Select Test Group Select Test Group Select Test Group Select Test Group Select Test Group Select Test Group Select Test Group Select Test Group                                                                                                    | v<br>v<br>v<br>v                              | CogAT Form<br>Select Test Group<br>Select Test Group<br>Select Test Group<br>Select Test Group<br>Select Test Group<br>Select Test Group<br>Select Test Group                                                                                                    | CogAT Test Level  CogAT Test Level  Select Level  Select Level  Select Level  Select Level  Select Level  Select Level  Select Level  Select Level                                                                                                    | Ac        |
| Click here for more infor<br>Click here for more infor<br>Grade<br>K - Kindergarten<br>1 - One<br>2 - Two<br>3 - Three<br>4 - Four<br>5 - Five<br>6 - Six<br>7 - Seven                                                     | Iowa Assessments Form<br>Select Test Group<br>Select Test Group<br>Select Test Group<br>Select Test Group<br>Select Test Group<br>Select Test Group<br>Select Test Group<br>Select Test Group<br>Select Test Group<br>Select Test Group                                                                                                    | v<br>v<br>v<br>v                              | CogAT Form<br>Select Test Group<br>Select Test Group<br>Select Test Group<br>Select Test Group<br>Select Test Group<br>Select Test Group<br>Select Test Group<br>Select Test Group                                                                                                    | CogAT Test Level  CogAT Test Level  Select Level  Select Level  Select Level  Select Level  Select Level  Select Level  Select Level  Select Level  Select Level                                                                                                    | Ac        |
| Click here for more infor<br>Click here for more infor<br>Grade<br>K - Kindergarten<br>1 - One<br>2 - Two<br>3 - Three<br>4 - Four<br>5 - Five<br>6 - Six<br>7 - Seven<br>8 - Eight                                        | Iowa Assessments Form<br>Select Test Group<br>Select Test Group<br>Select Test Group<br>Select Test Group<br>Select Test Group<br>Select Test Group<br>Select Test Group<br>Select Test Group<br>Select Test Group<br>Select Test Group<br>Select Test Group                                                                                                    | v<br>v<br>v<br>v<br>v                         | CogAT Form<br>Select Test Group<br>Select Test Group<br>Select Test Group<br>Select Test Group<br>Select Test Group<br>Select Test Group<br>Select Test Group<br>Select Test Group<br>Select Test Group<br>Select Test Group                                                                                     | CogAT Test Level  CogAT Test Level  Select Level  Select Level Select Level  Select Level  Select Level  Select Le | Ac        |
| Click here for more infor<br>Click here for more infor<br>Grade<br>K - Kindergarten<br>1 - One<br>2 - Two<br>3 - Three<br>4 - Four<br>5 - Five<br>6 - Six<br>7 - Seven<br>8 - Eight<br>9 - Nine                            | Iowa Assessments Form<br>Select Test Group<br>Select Test Group<br>Select Test Group<br>Select Test Group<br>Select Test Group<br>Select Test Group<br>Select Test Group<br>Select Test Group<br>Select Test Group<br>Select Test Group<br>Select Test Group<br>Select Test Group                                                                                           | v<br>v<br>v<br>v<br>v<br>v                    | CogAT Form<br>Select Test Group<br>Select Test Group<br>Select Test Group<br>Select Test Group<br>Select Test Group<br>Select Test Group<br>Select Test Group<br>Select Test Group<br>Select Test Group<br>Select Test Group<br>Select Test Group                                                                | CogAT Test Level<br>Select Level V<br>Select Level V<br>Select Level V<br>Select Level V<br>Select Level V<br>Select Level V<br>Select Level V<br>Select Level V<br>Select Level V<br>Select Level V<br>Select Level V                                                                                                    | Ac        |
| Click here for more infor<br>Click here for more infor<br>Grade<br>K - Kindergarten<br>1 - One<br>2 - Two<br>3 - Three<br>4 - Four<br>5 - Five<br>6 - Six<br>7 - Seven<br>8 - Eight<br>9 - Nine<br>10 - Ten                | Iowa Assessments Form Select Test Group Select Test Group | v<br>v<br>v<br>v<br>v<br>v                    | CogAT Form<br>Select Test Group<br>Select Test Group<br>Select Test Group<br>Select Test Group<br>Select Test Group<br>Select Test Group<br>Select Test Group<br>Select Test Group<br>Select Test Group<br>Select Test Group<br>Select Test Group<br>Select Test Group                                           | CogăT Test Level<br>Select Level V<br>Select Level V<br>Select Level V<br>Select Level V<br>Select Level V<br>Select Level V<br>Select Level V<br>Select Level V<br>Select Level V<br>Select Level V<br>Select Level V<br>Select Level V<br>Select Level V                                                                                                    | Ac        |
| Click here for more infor<br>Click here for more infor<br>Grade<br>K - Kindergarten<br>1 - One<br>2 - Two<br>3 - Three<br>4 - Four<br>5 - Five<br>6 - Six<br>7 - Seven<br>8 - Eight<br>9 - Nine<br>10 - Ten<br>11 - Eleven | Iowa Assessments Form<br>Select Test Group<br>Select Test Group       | v<br>v<br>v<br>v<br>v                         | CogAT Form<br>Select Test Group<br>Select Test Group<br>Select Test Group<br>Select Test Group<br>Select Test Group<br>Select Test Group<br>Select Test Group<br>Select Test Group<br>Select Test Group<br>Select Test Group<br>Select Test Group<br>Select Test Group<br>Select Test Group<br>Select Test Group | CogAT Test Level  CogAT Test Level  Select Level  Select Level Select Level  Select Level  Select Level  Select Le | Ac        |

- 5. Complete the information for the test assignment as follows:
  - a. In the Grade column, click the check box next to the grade(s) you want to test.
  - b. Select the test form(s) and level(s) for each grade you have checked.

**Note:** Options on this page vary according to test and administration mode. The above example shows the options available for a combination OMR *Iowa Assessments* and *CogAT* assignment. An OMR Logramos assignment shows check boxes for grades K -8 and one column for selecting the Logramos Form.

- 6. Click Save. A confirmation message opens.
- 7. Click **OK**. A message box confirms that the test assignment was saved, and the following buttons appear in the **Actions** column for each grade that is assigned a test:

- View Assignment Details (<sup>(2)</sup>)

|                                               | Grade         | Iowa Assessments Form | CogAT Form        | CogAT Test Actions<br>Level |  |  |
|-----------------------------------------------|---------------|-----------------------|-------------------|-----------------------------|--|--|
|                                               | K - Kindergar | Select Test Group     | Select Test Group | Select Lev                  |  |  |
|                                               | 1 - One       | Select Test Group     | Select Test Group | Select Le                   |  |  |
|                                               | 2 - Two       | Select Test Group     | Select Test Group | Select Le                   |  |  |
|                                               | 3 - Three     | Select Test Group     | Select Test Group | Select Le                   |  |  |
|                                               | 4 - Four      | Select Test Group     | Select Test Group | Select Le                   |  |  |
|                                               | 5 - Five      | Form G                | Form 8            | Level 10 🔽 🔍 🎟              |  |  |
|                                               | 6 - Six       | Select Test Group     | Select Test Group | Select Lev                  |  |  |
|                                               | 7 - Seven     | Select Test Group     | Select Test Group | Select Lev                  |  |  |
|                                               | 8 - Eight     | Form G                | Form 8            | Level 12 💌 🔍 🎟              |  |  |
|                                               | 9 - Nine      | Select Test Group     | Select Test Group | Select Lev                  |  |  |
|                                               | 10 - Ten      | Select Test Group     | Select Test Group | Select Lev                  |  |  |
|                                               | 11 - Eleven   | Select Test Group     | Select Test Group | Select Lev                  |  |  |
|                                               | 12 - Twelve   | Select Test Group     | Select Test Group | Select Lev                  |  |  |
| <ul> <li>Test Assignment is saved.</li> </ul> |               |                       |                   |                             |  |  |
| (Save) (Reset)                                |               |                       |                   |                             |  |  |

8. To return to the Test Assignment Home Page, click **Home** in the left navigation menu.

#### See Next:

**Print Barcode Labels** 

Prepare Answer Documents for Scanning

## Assign an OMR Test by Student

#### To assign an OMR test by student:

- 1. Access the Test Assignment Home Page using one of the following two paths.
- → If you just created a test event and are viewing the Test Event Details page, click the Assign button.

| Overview                                                                | Assessments ~          | Proctoring/Scanning $\sim$ | Re                                                            |
|-------------------------------------------------------------------------|------------------------|----------------------------|---------------------------------------------------------------|
| ssessments > Test Events Overvi<br>exas User                            | iew                    |                            | С                                                             |
| Multiple Grade/Level s View and manage your test eve Test Event Details | elections<br>ent Close | Status: Open               | Complet<br>Add a stud<br>Proctor an<br>Manage s<br>View statu |

Otherwise:

- a. From any page, select the **Assessments** menu, then the **Test Events** link. The Test Event Overview page opens.
- b. Locate the test event for this test assignment. See <u>Find a Test Event</u> for instructions.
- c. In the Actions column of your test event, click Assign.

The Test Assignment Home Page opens.

| DataManager I                | lu 👘                                                                                                    |                                                                                                    |                                                                                                    | Hello Texas Us<br>Resources   Help   Sign o                                             |
|------------------------------|----------------------------------------------------------------------------------------------------|----------------------------------------------------------------------------------------------------|----------------------------------------------------------------------------------------------------|-----------------------------------------------------------------------------------------|
| Overvie w                    | Assessments 🗸                                                                                                    | Proctoring/Scanning 🗸                                                                                                    | Reports                                                                                                    | Administration $$                                                                       |
| Home                         |                                                                                                    |                                                                                                    |                                                                                                    |                                                                                         |
| Assign by Location and Grade | l l                                                                                                    |                                                                                                    |                                                                                                    |                                                                                         |
| Assign by Student            | <b>T</b>                                                                                                    | <b>-</b>                                                                                                    |                                                                                                    |                                                                                         |
| View Test Assig nments       | lest Assignment Ho                                                                                                    | me Page                                                                                                    |                                                                                                    |                                                                                         |
|                              | The test assignment<br>levels within a test f<br>• Use the "Assign b<br>number of studer<br>• Use the "Assign b<br>student.<br>• Use the "View Te<br>created.<br>Please click here to | t module in DataManager help<br>family to different locations, gr.<br>by Location and Grade" feature<br>nts.<br>by Student" feature to create a s<br>st Assignments" feature to look<br>go baok to Test Event | is you assign specific<br>ades, and students.<br>to create broad test s<br>specific test assignme<br>up an assignment yo | test batteries and test<br>assignments for a<br>ent for an individual<br>u have already |

2. In the left navigation column, click Assign by Student. The Assign by Student page opens.

| Assign by Student |                         |  |  |  |  |  |
|-------------------|-------------------------|--|--|--|--|--|
| Search Student    |                         |  |  |  |  |  |
| Student ID        | (None)                  |  |  |  |  |  |
| Location          | AWS SYSTEM              |  |  |  |  |  |
| First Name        | (None)                  |  |  |  |  |  |
| Last Name         | (None)                  |  |  |  |  |  |
| Date of Birth     | MM V DD V Year V        |  |  |  |  |  |
|                   | Search                  |  |  |  |  |  |
| Test              | G Series 2020           |  |  |  |  |  |
| Test Event Towa   | G Spring 2020           |  |  |  |  |  |
| Mode Sel          | ect Administration Mode |  |  |  |  |  |
| Test Group Sel    | ect Test Group 🔻        |  |  |  |  |  |
| CogAT Form Sel    | ect CogAT Form 🔽        |  |  |  |  |  |
| Level Sel         | ect Level 💌             |  |  |  |  |  |

3. In the **Search Student** area, enter and/or select one or more of the following search criteria to narrow your results.

Note: Click (None) to type a field value.

- In the **Student ID** field, type all or part of the student's identification number in the box.
- In the Location field, click the name of the current location to display the location hierarchy.
   Click the right arrow to expand the hierarchy, the down arrow to collapse the hierarchy.
- In the First Name or the Last Name field, type all or part of the student's first or last name in the corresponding box.
- In the **Date of Birth** list, click the down arrow and select the month, day, and year.
- 4. Click Search. The student information table lists the results that meet your search criteria.

|               | ch Stude                                      | nt                                                             |                                                                 |                       |                                                                              |                                                                       |               |       |                      |                       |                     |               |        |
|---------------|-----------------------------------------------|----------------------------------------------------------------|-----------------------------------------------------------------|-----------------------|------------------------------------------------------------------------------|-----------------------------------------------------------------------|---------------|-------|----------------------|-----------------------|---------------------|---------------|--------|
|               |                                               | Stud                                                           | lent ID (Non                                                    | e)                    |                                                                              |                                                                       |               |       |                      |                       |                     |               |        |
|               |                                               | Lo                                                             | cation AWS                                                      | SYS                   | STEM                                                                         |                                                                       |               |       |                      |                       |                     |               |        |
|               |                                               | First                                                          | Name (Non                                                       | e)                    |                                                                              |                                                                       |               |       |                      |                       |                     |               |        |
| Last Name ash |                                               |                                                                |                                                                 |                       |                                                                              |                                                                       |               |       |                      |                       |                     |               |        |
|               |                                               | Date o                                                         | f Birth MM                                                      |                       | • DD •                                                                       | • Year                                                                | •             |       |                      |                       |                     |               |        |
|               |                                               |                                                                |                                                                 |                       |                                                                              |                                                                       |               |       |                      |                       |                     | (             | Search |
| Test          |                                               |                                                                |                                                                 |                       |                                                                              |                                                                       |               |       |                      |                       |                     |               |        |
|               |                                               | Test Ev                                                        | vent lowa G                                                     | Spring                | g 2020                                                                       |                                                                       |               | -     |                      |                       |                     |               |        |
|               | Admi                                          | inistration M                                                  | ode Select                                                      | Adn                   | ninistration Mo                                                              | ode 💌                                                                 | 1             |       |                      |                       |                     |               |        |
|               |                                               | Test Gr                                                        | oup Select                                                      | Test                  | Group 🚽                                                                      |                                                                       | -             |       |                      |                       |                     |               |        |
|               |                                               |                                                                |                                                                 |                       |                                                                              |                                                                       |               |       |                      |                       |                     |               |        |
|               |                                               | Cog AT E                                                       |                                                                 | 0                     |                                                                              |                                                                       |               |       |                      |                       |                     |               |        |
|               |                                               | Cog AT F                                                       | orm Select                                                      | Cog                   | AT Form                                                                      |                                                                       |               |       |                      |                       |                     |               |        |
|               |                                               | Cog AT Fe                                                      | orm Select                                                      | Cog<br>Lev            | AT Form                                                                      |                                                                       |               |       |                      |                       |                     |               |        |
|               |                                               | Cog AT F                                                       | orm Select                                                      | Cog<br>Lev            | AT Form                                                                      |                                                                       |               |       |                      |                       |                     |               |        |
|               | Student                                       | Cog AT Fo                                                      | orm Select<br>sevel Select                                      | Cog<br>Lev            | AT Form                                                                      | Grade                                                                 | Test          | Level | Battery/             | Test                  | Assignment          | Admin         | Acti   |
|               | Student<br>ID                                 | Cog AT Fo                                                      | orm Select<br>evel Select<br>First<br>Name                      | Cog<br>Leve           | AT Form                                                                      | Grade                                                                 | Test<br>Group | Level | Battery/<br>'SubTest | Test<br>Admin<br>Type | Assig nment<br>Type | Admin<br>Mode | Actio  |
| 0             | Student<br>ID<br>9644                         | Cog AT Fi                                                      | First<br>Name                                                   | Cog<br>Lev<br>MI      | AT Form<br>el<br>DOB<br>02/05/2003                                           | Grade<br>7 -<br>Seven                                                 | Test<br>Group | Level | Battery/<br>'SubTest | Test<br>Admin<br>Type | Assig nment<br>Type | Admin<br>Mode | Acti   |
| 0             | Student<br>ID<br>9644<br>9547                 | Cog AT Fi                                                      | First<br>Name<br>KASHYAP<br>SAN<br>AGUSTIN                      | K<br>K<br>K<br>K      | AT Form<br>el<br>DOB<br>02/05/2003<br>06/21/2004                             | Grade<br>7 -<br>Seven<br>4 -<br>Four                                  | Test<br>Group | Level | Battery/<br>'SubTest | Test<br>Admin<br>Type | Assig nment<br>Type | Admin<br>Mode | Acti   |
| 000           | Student<br>ID<br>9644<br>9547<br>9733         | Cog AT F4<br>Les<br>Last<br>Name<br>AKAASH<br>ASHLEY<br>ASHLEY | First<br>Name<br>KASHYAP<br>SAN<br>AGUSTIN<br>SANCHEZ           | K<br>K<br>S<br>A<br>S | AT Form<br>el<br>DOB<br>02/05/2003<br>06/21/2004<br>04/18/2002               | Grade<br>7 -<br>Seven<br>4 -<br>Four<br>9 -<br>Nine                   | Test<br>Group | Level | Battery/<br>'SubTest | Test<br>Admin<br>Type | Assig nment<br>Type | Admin<br>Mode | Acti   |
| 0000          | Student<br>ID<br>9644<br>9547<br>9733<br>9811 | Last<br>Name<br>AKAASH<br>ASHLEY<br>ASHLEY<br>ASHLEY           | First<br>Name<br>KASHYAP<br>SAN<br>AGUSTIN<br>SANCHEZ<br>HOWSER | K<br>K<br>S<br>A<br>K | AT Form<br>el<br>DOB<br>02/05/2003<br>06/21/2004<br>04/18/2002<br>12/04/1999 | Grade<br>7 -<br>Seven<br>4 -<br>Four<br>9 -<br>Nine<br>11 -<br>Eleven | Test<br>Group | Level | Battery/<br>'SubTest | Test<br>Admin<br>Type | Assig nment<br>Type | Admin<br>Mode | Acti   |

- 5. Click the option button next to the Student ID to select the student you want to test.
- 6. In the **Test** area above the student table, complete the information for the test assignment.

**Note:** Fields and options vary according to test event specifications and student location. Use the descriptions below as a guide.

- In the Administration Mode list, select one of the following OMR administration modes: OMR Iowa only, OMR CogAT only, OMR Iowa/CogAT Combined, or OMR Logramos.
- In the lowa Assessments Form list, select the form to be administered to this student (Form E, F, or G).
- In the **Test Group** field, select **Logramos Third Edition**.

- In the CogAT Form list, select 7 or 8. The CogAT Test Level field populates with available levels..
- In the **CogAT Test Level** list, select the level to be administered to this student.

**Note:** If you selected **OMR lowa only**, only the **lowa Assessments Form** list is available; if you selected **OMR CogAT only**, only the **CogAT Test Level** list is available; if you selected **OMR Logramos**, only the **Test Group** list is available.

- 7. Click **Assign**. A confirmation message opens.
- 8. Click **OK**. A message confirms that the changes were saved. The student information table reflects the updated student's test assignment information.

## Print Barcode Labels

#### Role: Account Holder or Administrator

DataManager<sup>™</sup> OMR customers have the option of printing and applying barcodes for each student participating in a test event rather than having each student complete this information manually. To use this feature, you must set your OMR administration preferences to allow for reading and printing barcodes (see <u>Manage OMR Scanning Options</u>). These barcodes must then be printed and applied to the student answer documents prior to scanning.

**Note:** In addition to the procedure provided below, you can print barcodes from the **Assign by Location and Grade** page or the **Assign by Student** page at the time the test assignment is created.

## Before You Begin

Make sure you have prepared all the necessary materials for this procedure:

- Verify that your scanner's feeder tray contains the required label sheets corresponding to your barcode size and Avery<sup>®</sup> template.
- Make sure that your label sheets are oriented to your printer's top-bottom, left-right directions and alignment

**Important:** Barcode labels cannot be adjusted to fit alternative sheet sizes at printing time.

- Use one of the following combinations:
  - 30 labels per sheet, 3 columns across, 10 rows down; each label 1" x 2 5/8"; Avery product numbers 48160, 48460, and 48960 or equivalent (5160)
  - 21 labels per sheet, 3 columns across, 7 rows down; each label 1 1/2" x 2 13/16"; Avery product number 5360
- Use low-gloss or non-reflective toner for printing. This is especially important if you are using Opscan<sup>®</sup> OMR printers.

## To obtain and print barcodes for student answer documents:

1. Click the Assessments heading at the top of any page, then select Test Events.

The Test Event Overview page opens. All of your open test events are listed in a table.

2. Click Assign in the row of the event for which you want to print barcodes

The Test Assignment Home Page opens.

| DataManager                          |                                               |                                                         |  |  |  |  |  |
|--------------------------------------|-----------------------------------------------|---------------------------------------------------------|--|--|--|--|--|
| Overvie w                            | Assessments 🥎                                 | Proctoring/Scanning 🗸                                   |  |  |  |  |  |
| Home<br>Assign by Location and Grade | Test Events                                   |                                                         |  |  |  |  |  |
| View Test Assig nments               | Test Assignment Home Page                     |                                                         |  |  |  |  |  |
|                                      | The test assignment<br>levels within a test f | module in DataManagerh<br>amily to different locations, |  |  |  |  |  |

3. In the Navigation menu, click **View Test Assignments**. The View Test Assignments page opens. OMR assignments that were set up for barcodes are indicated by a barcode icon in the **Actions** column.

|                | Test D             | vent Post-screenin        | g for CogAT | Screening                      |             |                        |                                       |                      |          |
|----------------|--------------------|---------------------------|-------------|--------------------------------|-------------|------------------------|---------------------------------------|----------------------|----------|
|                | Locar              | on-   John P. Kenne       | ay school   |                                |             |                        |                                       | (                    | Export A |
| Assignment I D | Assignment<br>Type | Location                  | Grade       | Test Group                     | Level       | Administration<br>Mode | Batte ny Subtest                      | Test Admin Type      | Action   |
| 59590          | LooGrd             | John F. Kennedy<br>School | 6 - Sti     | CogAT Post-<br>Screener Form 8 | Level 12    | Online                 | Verbal,<br>Quantitative,<br>Norverbal | Prostor Led<br>Audio | 4        |
| 59591          | Loogra             | John F. Kennedy<br>School | 5 - Fte     | CogAT                          | Level 11    | OMR CogAT<br>Only      |                                       |                      | 4        |
| 59593          | LooGre             | John F. Kennedy<br>School | 7 - Seven   | CogAT                          | Level 15/16 | OMR CogAT<br>Only      |                                       |                      | 4        |

4. In the **Actions** column of your test assignment, click the barcode label for the assignment. A confirmation box displays the label size your system is configured to use.

| Print Barcode | Print Barcodes                                                                                                    |  |  |  |  |  |  |
|---------------|----------------------------------------------------------------------------------------------------|--|--|--|--|--|--|
| 21            | Barcodes will print using the Avery 5360<br>label template sized 1-1/2" x 2-13/16" and<br>21 per sheet. To change your barcode label<br>type contact your administrator to update<br>the template setting under the Manage OMR<br>Scanning Options page. |  |  |  |  |  |  |
|               | Continue Cancel                                                                                                    |  |  |  |  |  |  |

- 5. Click **Continue** to proceed. A **File Download** dialog box appears.
- 6. Click **Open**. Adobe Reader opens the PDF that contains the barcodes of all students set up for this test assignment.

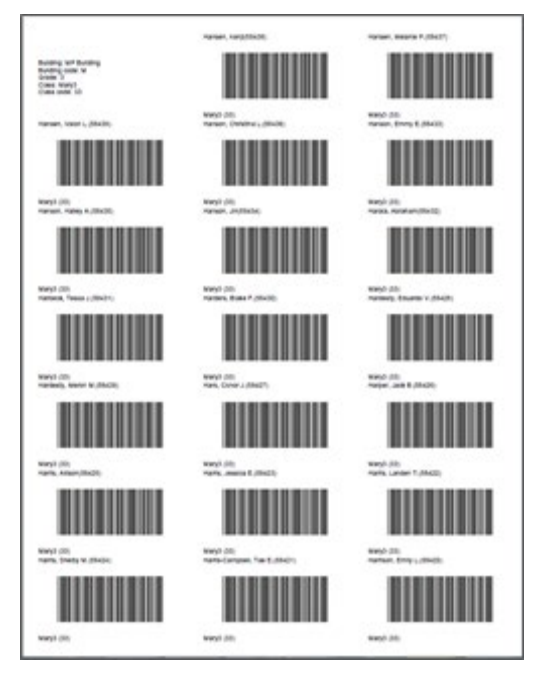

- 7. (*Optional*) To save this file, click **File** in the top menu bar, point to **Save As**, and click **PDF**. Follow your browser's prompts to specify a location and name for the barcode file.
- 8. Print the barcode labels according to the requirements noted in the <u>Before You Begin</u> section of this page.

Important: For Page Sizing & Handling in the Acrobat Print options, select Actual size.

9. Apply each label to its corresponding answer document.

Continue with Prepare Answer Documents for Scanning.

## Prepare Answer Documents for Scanning

Student answer documents provide the source of information to be scanned. The documents must be in scannable condition in order for the information to be read correctly by the scanner. To prepare answer documents for scanning, perform the following tasks, which are detailed below:

- Slit Answer Documents
- <u>Check Answer Documents before Scanning</u>
- <u>Arrange Answer Documents in Proper Order and in Batches</u>

## Slit Answer Documents

Only individual, loose-leaf sheets can be scanned. If you are scanning answer documents that contain seams, such as test booklets (*lowa Assessments*<sup>M</sup> or *CogAT*<sup>®</sup> Levels 5, 5/6, 7–8) or answer folders (*lowa Assessments* Levels 9–17/18), then you must cut the documents to prepare them for scanning.

It is recommended that you use a slitter machine for this process.

#### To slit answer documents for scanning:

→ Cut the answer documents according to the slitter machine instructions.

**Important:** Vhen cutting the answer documents, be careful not to cut into any of the following:

- 1. answer circles
- barcodes (the series of vertical bars located on the inside seam of the page)
- timing tracks (the horizontal black bars running along the side of the page)
- "skunk marks" (the black bars running along the top of the page)

✓Cut the inside seam of the pages no more than 1/8 of an inch.

After cutting answer documents, keep all pages of a student's answer document together in the correct order sequence that it appeared prior to cutting.

Check Answer Documents before Scanning

## To check the answer documents:

- 1. Inspect each answer document for damage. Look for tears, creases, or water damage. If damage is extensive, transfer the student name and answers to a new answer document. Have another staff member verify the transfer.
- 2. Examine each answer document for proper marking, and verify the following:

- Marks are made using a No. 2 pencil.
- Dark response marks are made in the answer circles.
- Changed answers are erased completely.
- 3. Erase all stray marks completely.

A stray mark is any mark that is not intended to be used for any scoring purpose. Stray marks can interfere with document processing, causing delays or affecting student results. Check for marks in these areas:

- 3. marks covering answer circles that are not responses
- marks covering the timing tracks on the side of the page
- marks covering the "skunk marks" on the top of the page

| = |                                                                                                   |                     |
|---|---------------------------------------------------------------------------------------------------|---------------------|
|   | Reading: Sentences         32 We have a picnic on the last day of         • motor         • month | the<br>Doney O math |

Arrange Answer Documents in Proper Order and in Batches

## To arrange the answer documents:

- 1. Keep all pages of each student's answer document together and in sequential order.
- 2. Divide the answer documents into batches containing no more than the maximum sheet capacity of your scanner (usually 40 to 50 sheets). You can scan multiple batches of answer documents during a session, but note the following:
  - **Important:** When dividing multi-page answer documents into batches, keep all pages of a student's answer document together. Do **not** split a multi-page answer document for a single student across more than one batch.

**Tip:** Although you can combine answer documents for different assessments and classes into a single batch, you may find it easier to resolve errors later if all answer documents in a batch are for the same assessment.

# Chapter 3. Scanning

## About Scanning

Scanning is performed offline using ScanTools<sup>®</sup>, your scanner, and scanner software. These components work together to transfer data from student answer documents to a file that can be imported by Riverside Insights Scoring Service, scored, and made available for reporting.

Note the following about scanning:

- The scandef must be downloaded the first time you intend to work offline and whenever a new form is added to OMR.
- If Scoring Services receives two different versions of an answer document for the same student in separate scanning sessions, the most recent answer document automatically overwrites the previous one.

Overview of the scanning process

- Open the test event into which you will be scanning and create the scanning session. See <u>Create</u> <u>Scanning Sessions</u>.
- Load each batch of answer documents into the scanner's feed tray and scan them. See <u>Scan</u> <u>Answer Documents</u>.
- Create the .dat file and send it to Scoring Services. See <u>Scan Answer Documents</u>.

## **Create Scanning Sessions**

#### **Role:** Account Holder, Administrator, or Teacher

A scanning session must be created to scan documents using *DataManager*<sup>™</sup> Optical Mark Recognition (OMR). All answer documents included in a scan session are sent to Riverside Insights Scoring Service<sup>™</sup> in one transfer file. The scan session provides a way to organize a group of answer documents by grade or class.

To create a scanning session:

- 1. Click **Test Events** from the **Assessments** header of *DataManager*. The Test Events Overview page opens.
- 2. Find the test event to which your session belongs and click its test event name or the **Manage** link in the **Actions** column.

| Overview                                               | Assessments                   | Proctoring/             | Scanning 🗸        | Reports        | s ~ Administra         | atic |
|--------------------------------------------------------|-------------------------------|-------------------------|-------------------|----------------|------------------------|------|
| Assessments<br>TEST EVENTS OVERVIEW                    | Test Events                   |                         |                   |                | Create a New Test Even | it   |
| All Test Events<br>Use the filters to narrow your sear | ch or click the test event na | ame to open or edit it. |                   |                |                        |      |
| FILTERS Select year                                    | •                             | Select assessment type  | Status: C         | )pen           | Search                 |      |
| Assessment Type * Test                                 | Event Name *                  | Assessment Creator *    | Test Event Date 🔻 | Close Date * S | tatus * Actions        |      |
| CogAT Post-                                            | screening for CogAr<br>ening  | Friedman                | 01/23/2020        | 02/22/2020 O   | Open Manage Assig      | n    |
| Iowa Assessments                                       | Assessments Spring 2010       | Steve Hough             | 01/08/2020        | 02/07/2020 0   | pen Manage Assig       | n    |

The Test Event page for that event opens.

| Overvie               | ew               | Assessments                         | - Pi                                                | roctoring/Scenning       | ~ Reports              | <ul> <li>Administration ~</li> </ul> |
|-----------------------|------------------|-------------------------------------|-----------------------------------------------------|--------------------------|------------------------|--------------------------------------|
| a essments > Test Eve | nts Overview     |                                     |                                                     |                          |                        |                                      |
| EST EVENT             |                  |                                     |                                                     |                          |                        | Create a New Test Event              |
| Post-screeni          | ng for CogAT     | Screening                           |                                                     |                          | Status: Cott           | Add a student to the roster          |
| Test Event Deb        | alls             |                                     |                                                     |                          |                        | Proctor an online test session       |
| Name                  |                  | Assessment                          | Type Ros                                            | ster                     |                        | Manage scanning sessions             |
| Post-screening for C  | CogAT Screening  | CogAT                               | Asse                                                | sament Services 2018 – C | 907/2018 XL 8          | Scan OMR Answer Documents            |
|                       |                  |                                     |                                                     |                          |                        | Close this test event                |
| Participant List      |                  |                                     |                                                     |                          |                        | View status and change log           |
| John F. Kennedy Sch   | 100              |                                     |                                                     |                          |                        | See renorts                          |
| Scoring and Re        | eporting Details |                                     |                                                     |                          |                        | Delete this test event               |
| Test Event Date       | Normative Year   | Normative Period<br>Season: Micyear | Achievement Sc<br>SCHPR - School<br>Percentile Rank | ores Ability Soores      | Program Label Suppress | ion                                  |
| Online Testing        | Details-Permis:  | sions                               |                                                     |                          |                        |                                      |
| Audio Test Adm        | in               |                                     |                                                     | Draw Screen              |                        | Download Materials                   |
| Yes                   |                  | Answer Desuments assess and add     |                                                     |                          |                        |                                      |
|                       |                  |                                     |                                                     |                          |                        | for this test event.                 |

3. From the **Complete Tasks** box column on the right, select **Scan OMR Answer Documents**.

The Scan Optical Mark Recognition (OMR) Answer Documents page opens.

| Scan Session Name                       | Back Save    |
|-----------------------------------------|--------------|
|                                         |              |
| Search for Scan Sessions                |              |
| Search for Scan Sessions<br>Time Period | Today        |
| Search for Scan Sessions<br>Time Period | Today Search |
| Search for Scan Sessions<br>Time Period | Today        |

4. In the **Create a New Scan Session** box, enter a name for the scan session. The scan session name allows you to identify the scanning session when viewing results in *DataManager*.

**Note:** The maximum value for the session name is 36 characters. Alphanumeric with special characters and spaces are allowed.

- 5. Click **Save** to save the scan session. The saved session is available in the **Search for Scan Sessions** box.
- 6. Do one of the following:

- To return to the **Edit Test Event** overview page, click **Back**.
- To scan documents and import the results, continue with <u>Scan Answer Documents</u>.

## Scan Answer Documents

#### Role: Account Holder or Administrator

OMR customers scan answer documents into a single data file that is sent to Riverside Insights Scoring Service.

Prior to scanning, your scanner, software, and ScanTools<sup>®</sup> must be installed and configured to the specifications laid out in <u>About Preparing for Scanning</u>. If you are using barcode labels, you should roster students at least one week in advance to ensure the labels are available for printing.

- **Important:** If you are creating rosters from header sheets and answer documents (rather than barcode labels), the answer documents are not being verified for accuracy. Any of the following issues will cause the import of the scan session to fail:
  - Mixed test documents (for example, *Logramos*<sup>®</sup> documents included in an *Iowa Assessments*<sup>™</sup> or *CogAT*<sup>®</sup> test event)
  - Missing header sheets
  - Misplaced header sheets
  - Partial-page scans

**Note:** Always use the ScanTools software to control the scanner. Do not press the buttons on the scanner. ScanTools interfaces with the scanner and notifies you when scanning is complete.

#### To scan answer documents:

1. Click Administration in the DataManager header, then select Manage OMR Scanning Settings.

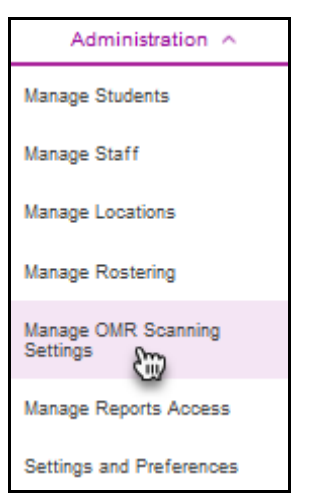

The Manage Settings page opens.

| Manage Optical Mark Recognitio                | n Scanning Options                          | Download Scandef file for Offline S<br>Download Scandef file for Offline S | canning with ScanTools <sup>®</sup> Plus<br>canning with ScanTools <sup>®</sup> Prisma |  |  |  |
|-----------------------------------------------|---------------------------------------------|----------------------------------------------------------------------------|----------------------------------------------------------------------------------------|--|--|--|
| Processing Type                               | Validate Scanned Files ag                   | ainst the Test Event Roster                                                |                                                                                        |  |  |  |
| Bar Code Reading                              | Use bar code reader on th                   | e scanner                                                                  |                                                                                        |  |  |  |
| Bar Code Printing                             | Do Not Print Student ID Number on Bar Codes |                                                                            |                                                                                        |  |  |  |
| Bar Code Label Type                           | Avery® 5360 (21 per sheet)                  |                                                                            |                                                                                        |  |  |  |
| RosterFile/Answer Document Merge Rul<br>Field | les                                         | Rost                                                                       | er Answer<br>Document                                                                  |  |  |  |
| Last Name                                     |                                             | ۲                                                                          | 0                                                                                      |  |  |  |
| First Name                                    |                                             | ۲                                                                          | 0                                                                                      |  |  |  |
| Middle Initial                                |                                             | ۲                                                                          | 0                                                                                      |  |  |  |
| Date of Birth                                 |                                             | ۲                                                                          | 0                                                                                      |  |  |  |

 Download the Scandef file required for scanning. (Click the Download link for the scanning software you are using, ScanTools<sup>®</sup> Plus or ScanTools<sup>®</sup> Prisma<sup>™</sup>, in the upper right corner of the page.)

**Note:** This scandef file is specific to *DataManager* and must be downloaded as part of your initial OMR administrative setup and whenever a new form is added to OMR.

- 3. Place the first batch of answer documents into the scanner's feed tray, as follows:
  - If your batch contains answer booklets, set the batch of answer documents in the scanner so that each answer document scans backward—from the last page (the page containing the student's name, identification number, and demographic information) to the first page.
  - Align the timing marks on the side of the answer documents with the indicated marks on the scanner's feed tray.
  - If you are using an OpScan<sup>®</sup> scanner and using barcodes, verify that the red light in the barcode reader attachment is pointed directly at the answer documents' barcodes.
- 4. In the ScanTools Application list, select the scandef file, which has a file extension of .StxAppDef, and scan your answer documents.
- 5. On your computer's file manager, locate and rename the file containing the scanned documents, as follows:
  - a. Find the file that was generated during the scan session. This file has a .dat extension and is stored on your computer in the ScanTools Plus\Applications folder or the ScanTools Prisma\Applications folder.
  - b. Rename the file using a unique file name that allows you to distinguish it from other scan sessions.

Important: The file extension (.dat) must not be changed.

**Note:** To ensure that each file is scored separately, you must rename each . dat file with a unique file name. If you do not rename the file, the next scan session is added to this same file.

- 6. When your scanning is completed, sign in to *DataManager* and locate your scanning session as follows:
  - a. Select **Test Events** from the **Assessments** header or site map (or from the card on the Overview page).
  - b. Find the test event to which your session belongs and click its test event name or the **Manage** link in the **Actions** column.

| Overview                                             | Assessments                       | ~ P              | roctoring/Sca | anning ~    | Rep               | orts ~   | Administratio        |
|------------------------------------------------------|-----------------------------------|------------------|---------------|-------------|-------------------|----------|----------------------|
| Assessments<br>TEST EVENTS OVERVIE                   | W W                               |                  |               |             |                   | Crea     | ate a New Test Event |
| All Test Events<br>Use the filters to narrow your se | arch or click the test event n    | ame to open or e | edit it.      |             |                   |          |                      |
| FILTERS Select year                                  |                                   | Select assessme  | ent type 🛛 😒  | Stat        | us: Open          | ۲        | Search               |
| Assessment Type * Te                                 | it Event Name *                   | Assessment       | Creator * Te  | st Event Da | te * Close Date * | Status * | Actions              |
| CogAT CogAT                                          | st-screening for CogAr<br>reening | Friedman         | 0.            | /23/2020    | 02/22/2020        | Open     | Manage Assign        |
| Iowa Assessments                                     | va Assessments Spring 2010        | Steve Hough      | 0             | /08/2020    | 02/07/2020        | Open     | Manage Assign        |

The Test Event page for that event opens.

| Overvie                              | ew               | Assessments      | <u>ч</u> Р                        | hoctoring/Scenning      | o ~             | Reports ~    | Administration ~               |
|--------------------------------------|------------------|------------------|-----------------------------------|-------------------------|-----------------|--------------|--------------------------------|
| sessments + Test Ever                | ets Overview     |                  |                                   |                         |                 |              |                                |
| ST EVENT                             |                  |                  |                                   |                         |                 |              | Create a New Test Event        |
| Post-screenin<br>View and manage you | ng for CogAT     | Screening        |                                   |                         | Edi             | Status: Open | Complete Tasks                 |
| Test Event Deb                       | alls             |                  |                                   |                         |                 |              | Proctor an online test session |
| Name                                 |                  | Assessment       | Type Ro                           | ster                    |                 | 1            | Manage scanning sessions       |
| Post-screening for C                 | CogAT Screening  | CogAT            | Ass                               | esament Services 2018 - | 00107/2018 81.8 |              | Scan OMR Answer Documents      |
|                                      |                  |                  |                                   |                         |                 |              | Close this test event          |
| Participant List                     | t                |                  |                                   |                         |                 |              | View status and change log     |
| John F. Kennedy Sch                  | KDOI .           |                  |                                   |                         |                 |              | See reports                    |
| Scoring and Re                       | eporting Details |                  |                                   |                         |                 |              | Delete this test event         |
| Test Event Date                      | Normative Year   | Normative Period | Achievement S                     | cores Ability Score     | Program Label   | Suppression  | Delete tille teot erent        |
| 1232020                              | 2017             | Season: Micyear  | SCHPR - School<br>Percentile Rank | None                    | 185             |              |                                |
| Online Testing                       | Details-Permis   | sions            |                                   |                         |                 |              | frame in proceeding to the     |
| Audio Test Adm                       | in               |                  |                                   | Draw Screen             |                 |              | Download Materials             |
| Yes                                  |                  |                  |                                   | Yes                     |                 |              |                                |
|                                      |                  |                  |                                   |                         |                 |              | for this test event.           |

c. In the Complete Tasks column, click Scan OMR answer documents.

The Scan Answer Documents page opens.

|           |                                     |                                                        |                                                                 | (Back) (Sa                                                                                   |
|-----------|-------------------------------------|--------------------------------------------------------|-----------------------------------------------------------------|----------------------------------------------------------------------------------------------|
|           |                                     |                                                        |                                                                 |                                                                                              |
|           |                                     |                                                        |                                                                 |                                                                                              |
|           |                                     |                                                        |                                                                 |                                                                                              |
|           |                                     |                                                        |                                                                 |                                                                                              |
| -         |                                     |                                                        |                                                                 |                                                                                              |
| ast Week  |                                     |                                                        |                                                                 | •                                                                                            |
|           |                                     |                                                        |                                                                 | Sear                                                                                         |
| Date      |                                     | Actio                                                  | ns                                                              |                                                                                              |
| 3/25/2015 | (Start Scanning into this Session ) | OR                                                     | (Import a scanned .dat file)                                    |                                                                                              |
|           |                                     |                                                        |                                                                 |                                                                                              |
| 3/25/2015 | start scanning into this Session    | <b>MR</b>                                              | Import a scanned dat file                                       |                                                                                              |
|           | Date<br>3/25/2015                   | 1Date<br>3/25/2015 (Start Scanning into this Session ) | IDate Action<br>3/25/2015 (Start Scanning into this Session) OR | Date Actions<br>3/25/2015 (Start Scanning into this Session) OR (import a scanned .dat rise) |

- Display scan sessions according to time period by selecting an option in the Time Period list and clicking Search. The scan sessions that were created within the selected time period appear.
- Sort the scan session list by clicking the arrows in the Scan Session Name column or the Date. The list of scan sessions is displayed in ascending or descending order.
- In the **Scan Session Name** box, scroll through the list to find the scan session to which you want to import your file.
- In the Actions column of the line containing the session to be scanned, click Import a scandef.dat file.

An Offline Scan Import page appears.

7. Locate and select the .dat file to be imported and click Import.

| line Scan Import           |                                                                                                  |
|----------------------------|--------------------------------------------------------------------------------------------------|
| Import a scanned .dat file |                                                                                                  |
| Offline Scanned File       | Brows SHAB COGAT TEST - TK dat           Note you can only import line with the edunation " dat" |
|                            | (Back to Test Event) (Import)                                                                    |

After the file has been imported, a message appears stating whether the file imported successfully.

- 8. Do one of the following:
  - If the import is successful, see <u>About Viewing Scanning Results</u> for details about viewing and accessing the imported scanning results.

**Note:** The message stating that the import was successful also states the number of records that were scanned. This record total counts building and class header sheets as records, unlike the record total displayed on the **Scan Session Summary** page, which only counts student records. For example, if five student records are successfully scanned along with two header sheets, then the import message states "number of records scanned: 7." However, in the **Records Received** column on the **Scan Session Summary** page, the total displayed is 5.

 If the import is not successful, verify that the <u>answer documents are properly prepared for</u> <u>scanning</u>, rescan the answer documents, and import the file again.

# Chapter 4. Viewing Results

## About Viewing Scanning Results

After you have scanned all of your answer documents, you must view them in *DataManager* OMR to verify that the answer documents have uploaded or imported correctly for all students.

This section describes how to review your scanned answer documents and resolve any errors that occurred in the scanning process.

Overview of the process for viewing results

- Access scanned answer documents. See <u>Access Scanning Results</u>.
- View the Scan Session Details page. See <u>View the Scan Session Details Page</u>.
- Delete any incorrectly scanned or duplicate scanning sessions from *DataManager*. See <u>Delete</u> <u>Incorrectly Scanned Test Sessions or Answer Documents</u>.
- Validate the scanned answer documents to ensure that the answer document image matches what was scanned into *DataManager*. See Edit Successful Student Scans.
- Resolve errors caused by scanned answer documents on which the student could not be identified. See <u>Resolve Failed Student Scans</u>.
- Resolve errors caused by scanned answer documents on which the test could not be identified. See <u>Resolve Failed Test Scans</u>.

## Access Scanning Results

Role: Account Holder, Administrator, or Teacher

Scanning results are available on the Scan Session Details page in Riverside Insights DataManager.

#### To access your scanning results:

**Note:** If you just finished scanning and the Scan Session Summary page is open, skip to step 2.

- 1. Click the **Scanning** header from any page on the *DataManager* platform.
- 2. The Scan Session Summary page opens.

| DataManager 📊            |                               |                             |                       | Hello  <br>Resources   Help   Sign out |
|--------------------------|-------------------------------|-----------------------------|-----------------------|----------------------------------------|
| Overview                 | Assessments ~                 | Proctoring/Scanning 🗸       | Reports               | Administration ~                       |
| Manage Scanning Sessions | ().                           |                             |                       |                                        |
| i i                      | Scan Session Summa            | ry                          |                       |                                        |
|                          | Search for Scan Ses           | sions                       |                       |                                        |
|                          | Time Period                   | Today                       |                       |                                        |
|                          | Session Status                | All                         |                       |                                        |
|                          | Туре                          | All                         |                       |                                        |
|                          | Resolution Status             | All                         |                       |                                        |
|                          |                               |                             |                       | Search                                 |
|                          | No records were fou<br>again. | ind that match the criteria | you specified. Broade | en the search criteria and try         |
|                          |                               |                             |                       | (Back to Test Event)                   |
|                          |                               |                             |                       |                                        |

- 3. Enter the following information in the drop-down fields:
  - a. In the **Time Period** list, select the time period in which the scan session took place (for example, today, last week, or last month).
  - 4. b. In the Session Status list, select the option that applies to the scan sessions you wish to view: All, Completed, Send to Scoring, or Send Changes to Scoring.
  - c. In the Type list, select Optical Mark Recognition.
  - d. In the **Resolution Status** list, select the status of the scan session you wish to view: **All, Scan Sessions with Unresolved Scans**, or **Scan Sessions with Successful Scans**
  - e. Click Search. Scanning sessions that meet your criteria are listed below.

| Time Period                  | Last Month | h               |           |                     | ~                           |                             |                 |
|------------------------------|------------|-----------------|-----------|---------------------|-----------------------------|-----------------------------|-----------------|
| Session Status               | All        |                 |           |                     | ~                           |                             |                 |
| Туре                         | Optical Ma | ark Recognition | n         |                     | ~                           |                             |                 |
| Resolution Status            | All        |                 |           |                     |                             |                             |                 |
|                              |            |                 |           |                     |                             |                             | Searc           |
| \$Scan Session Name          | Э          | <b>‡</b> Туре   | ‡Date     | Records<br>Received | Records/Pages<br>Processing | Records/Pages<br>Unresolved | \$Status        |
| 16270 Retest                 |            | OMR             | 8/25/2013 | 5                   | 0                           | 0                           | Completed       |
| 16273- same students scanned | d          | OMR             | 8/23/2013 | 3                   | 0                           | 0                           | Completed       |
| 16273-test                   |            | OMR             | 8/22/2013 | 2                   | 1                           | 0                           | Send to Scoring |
| 16294 Level 9 machine scorab | ole test   | OMR             | 9/9/2013  | 1                   | 0                           | 0                           | Send to Scoring |
| 16319 combined document.     |            | OMR             | 8/23/2013 | 1                   | 0                           | 0                           | Completed       |
| 16337 test                   |            | OMR             | 8/25/2013 | 1                   | 0                           | 0                           | Send to Scoring |
| CogAT screening Lower Level  |            | OMR             | 8/13/2013 | 3                   | 0                           | 0                           | Completed       |
| CogAT UL scenarios           |            | OMR             | 8/26/2013 | 0                   | 0                           | 5                           | In-Progress     |
| combined 2                   |            | OMR             | 8/22/2013 | 0                   | 3                           | 0                           | In-Progress     |

**Note:** You can sort the list of scan sessions using the arrows in the **Scan Session Name**, **Type**, and **Date** columns. If the list contains multiple pages, you can navigate through the pages using the arrows in the bottom right corner of the page.

For a complete list of **Status** displays with brief descriptions, click here. To return to the Edit Test Event page, click **Back to Test Event**.

| Status                     | Description                                                                                                    |
|----------------------------|----------------------------------------------------------------------------------------------------|
| Not Started                | The scanning session has been created, but document scanning has not yet started.                                                                                                    |
| In-Progress                | <i>DataManager</i> is still processing the scanned pages in the session to identify the test event, form, building, and student information.                                             |
| Send to Scoring            | The scanning session has been processed by <i>DataManager</i> and is ready to send to Riverside Scoring Service <sup>™</sup> .                                                           |
| Send Changes<br>to Scoring | Unresolved scans have been resolved since the scanning session was sent to<br>Riverside Scoring Service; the session is ready to send to scoring, including<br>the newly resolved scans. |
| Scheduled                  | The scanning session is scheduled to be sent to Riverside Scoring Service.<br>Scanning sessions are consolidated into batches and sent twice a day.                                      |
| Sending                    | DataManager is in the process of transferring the scanning session to                                                                                                    |

| Status    | Description                                                                   |
|-----------|-------------------------------------------------------------------------------|
|           | Riverside Scoring Service.                                                    |
| Completed | The scanning session has been successfully sent to Riverside Scoring Service. |

4. In the **Scan Session Name** column, click the scanning session you want to review. The Scan Session Details page appears. See <u>View the Scan Session Details Page</u>.

## View the Scan Session Details Page

Role: Account Holder, Administrator, or Teacher

From the Scan Session Details page in *DataManager™*, you can delete an entire scanning session, delete student answer documents that have scanned successfully, identify student answer documents that have scanned successfully, or identify failed scans. Account Holders and Administrators can also edit the answer strings of a successful scan and resolve failed scans.

|                                                   |                                                      | Test Event                                                                                                    | CogAT Fall                                                                                                    |                                                  |                                                                                                    |                                                                                            |
|---------------------------------------------------|------------------------------------------------------|----------------------------------------------------------------------------------------------------|----------------------------------------------------------------------------------------------------|--------------------------------------------------|----------------------------------------------------------------------------------------------------|--------------------------------------------------------------------------------------------|
|                                                   |                                                      | Test(s)                                                                                                    | CogAT 7 Complete - L                                                                                                    | evel 13/14,CogAT 7 Complete                      | - Level 8,CogAT 7 Screening F                                                                           | orm - Level 5/6,CogAT 7                                                                    |
|                                                   |                                                      |                                                                                                    | Screening Form - Leve                                                                                                    | 19                                               |                                                                                                    |                                                                                            |
|                                                   |                                                      | Scan Session                                                                                                    | BA-16443                                                                                                    |                                                  |                                                                                                    |                                                                                            |
|                                                   |                                                      | Date                                                                                                    | 8/28/2013                                                                                                    |                                                  |                                                                                                    |                                                                                            |
| S                                                 | Scanning                                             | Summary                                                                                                    | Records Received                                                                                                    | Records/Pages Deleted                            | Records/Pages Processing                                                                                | Records/Pages Unresolve                                                                    |
|                                                   | 1 Batch o                                            | of Scans                                                                                                    | 4                                                                                                    | 0                                                | 0                                                                                                    | 7                                                                                          |
|                                                   | - Daten a                                            | or o cano                                                                                                    | 4                                                                                                    |                                                  | U                                                                                                    | 1                                                                                          |
| Þ Sca<br>Þ Sca                                    | ans for wh                                           | lich the location o                                                                                                    | annot be identified [1]                                                                                                    | -):                                              | U                                                                                                    | r<br>Delete Entire Scan Session                                                            |
| ⊳ Sca<br>⊳ Sca<br>⊳ Sca                           | ans for wh<br>ans for wh<br>ans for wh               | lich the location of<br>hich the Grade ca<br>hich the CogAT te<br>udents scanned in                                                              | annot be identified [1]<br>mot be identified [1]<br>st level cannot be identi<br>this session [4]                                           | fied [5]                                         | U                                                                                                    | r<br>Delete Entire Scan Session                                                            |
| ÞSca<br>ÞSca<br>ÞSca<br>•Suci<br>#‡               | ans for wh<br>ans for wh<br>ans for wh<br>cessful st | lich the location of<br>hich the Grade ca<br>hich the CogAT te<br>udents scanned in<br>Student Name                                              | annot be identified [1]<br>nnot be identified [1]<br>st level cannot be identi<br>this session [4]<br>\$ Student ID                         | fied [5]<br>Class‡                               | rest                                                                                                    | Delete Entire Scan Session                                                                 |
| ⊳ Sca<br>⊳ Sca<br>⊳ Sca<br>∽ Suce<br>#‡           | ans for wh<br>ans for wh<br>ans for wh<br>cessful st | nich the location of<br>nich the Grade ca<br>nich the CogAT te<br>udents scanned in<br>Student Name<br>Lewis,Terry                               | annot be identified [1]<br>nnot be identified [1]<br>st level cannot be identi<br>this session [4]<br>\$ Student ID<br>1008                 | fied [5]<br>Class‡                               | Fest<br>CogAT 7 Complete - Level 13/1                                                                   | Delete Entire Scan Session Action 14 Delete                                                |
| ▷ Sca ▷ Sca ▷ Sca ▷ Sca ✓ Suc # <sup>+</sup> 1 2  | ans for wh<br>ans for wh<br>ans for wh<br>cessful st | nich the location of<br>nich the Grade ca<br>nich the CogAT te<br>udents scanned in<br>Student Name<br>Lewis,Terry<br>Penn, Megan                | annot be identified [1]<br>nnot be identified [1]<br>st level cannot be identi<br>this session [4]<br>\$ Student ID<br>1008<br>1006         | fied [5]<br>Class‡<br>Class6<br>Class4           | Fest<br>CogAT 7 Complete - Level 13/1<br>CogAT 7 Complete - Level 13/1                                  | Action Action I4 Delete I4 Delete                                                          |
| ▷ Sca ▷ Sca ▷ Sca ▷ Sca ✓ Sca ✓ Sca ✓ Sca ✓ 1 2 3 | ins for wh<br>ins for wh<br>ins for wh<br>cessful st | aich the location of<br>aich the Grade ca<br>aich the CogAT te<br>udents scanned in<br>Student Name<br>Lewis,Terry<br>Penn,Megan<br>Genz, Maggie | annot be identified [1]<br>nnot be identified [1]<br>st level cannot be identi<br>this session [4]<br>\$ Student ID<br>1008<br>1006<br>1001 | fied [5]<br>Class:<br>Class6<br>Class4<br>Class2 | rest<br>CogAT 7 Complete - Level 13/1<br>CogAT 7 Complete - Level 13/1<br>CogAT 7 Complete - Level 13/1 | Action Action Action Action Action Action Action Action Delete Action Delete Action Delete |

Note the following:

- The top of the Scan Session Details page provides information about the scanning session, including the name of the test event, the test(s) included, the scanning session name, and the date of the scanning session.
- The **Test(s)** field displays the test, form, and level captured from the scanned answer documents.
- The **Scanning Summary** section displays the counts for each batch of scans included in the scan area, including the number of pages scanned, the number of deleted scans, the number of scans processing, and the number of unresolved scans.
- The remaining sections of the page vary depending on the administration mode (*lowa Assessments, CogAT,* Combined, or *Logramos*) and whether there are failed scans. One or more of the following sections may be displayed:

- Scans for which the location could not be identified
- Scans for which the Grade could not be identified
- Scans for which the Iowa/CogAT/Logramos test level could not be identified
- Scans for which students could not be identified
- Scans for which Student's Date of Birth could not be identified
- Scans for which the Iowa form could not be identified
- Successful students scanned in this session
- In the **Successful students scanned in this session** section, a flag icon in the second column indicates that the scanned answer document for the student in that row has multiple answer marks for one or more items or has no answer selected for one or more items.

The caution flag is provided to alert you that a student may have attempted to erase an answer selection and did not do so completely or that a student inadvertently skipped one or more test questions. You do not have to review records with these flags, but you may want to do so if you suspect that a students' intended responses were not captured accurately by the scanner. Items with multiple marks or no response will be scored and reported as incorrect.

**Note:** You can sort the **Successful students scanned in this session** list using the arrows in the number (#), **Student Name**, **Class**, and flag ( ) columns.

The next steps depend on the information you see on the Scan Session Details page.

## To resolve issues and validate the scanning session:

→ See <u>Delete Incorrectly Scanned Test Sessions or Answer Documents</u>, <u>Edit Successful Student</u> <u>Scans</u>, <u>Resolve Failed Student Scans</u>, or <u>Resolve Failed Test Scans</u>.

## To send the scanning session to scoring:

→ Click Back to Summary. The Scan Session Summary page appears. See <u>Send to Scoring</u>.

## Delete Incorrectly Scanned Test Sessions or Answer Documents

## Role: Account Holder, Administrator, or Teacher

In the event a session is scanned incorrectly or an answer document is scanned in the wrong session, *DataManager*<sup>™</sup> provides the option of deleting a scanning session or deleting an answer document for an individual student.

#### To delete a scanning session:

- 1. On the Scan Session Details page, click Delete Entire Scan Session in the Scanning Summary area. A confirmation message appears.
- 2. Click **Delete**. The scanning session is deleted.

#### To delete a student's answer document from a session:

- 1. Find the row containing the student's name in the **Successful students scanned in this session** area and click **Delete this Record** in the **Action** column. A confirmation message appears.
- 2. Click **Delete**. The student's answer document is deleted from the session.

## Edit Successful Student Scans

#### Role: Account Holder or Administrator

Account holders and administrators can edit successful student scans, including:

- Answer strings and
- <u>Student demographic information</u>

## Edit Answer Strings

#### To edit the answer strings of a successful student scan:

1. In the **Successful students scanned in this session** area of the **Scan Session Details** page, click the name of the student whose answer document you want to edit.

| #‡ | 12: | Student Name ‡ | Student ID | Class‡ | Test                           | Action |
|----|-----|----------------|------------|--------|--------------------------------|--------|
| 1  | 1   | Lewis, Terry   | 1008       | Class6 | CogAT 7 Complete - Level 13/14 | Delete |
| 2  | -   | Penn, Megan    | 1006       | Class4 | CogAT 7 Complete - Level 13/14 | Delete |
| 3  |     | Genz, Maggie   | 1001       | Class2 | CogAT 7 Complete - Level 13/14 | Delete |
| 4  |     | Penny,David    | 1005       | Class3 | CogAT 7 Complete - Level 13/14 | Delete |

The Student Answer Record appears with the answer strings for the first test expanded.

|                                 | Com                                                                | plete                      | e - L                                                   | eve         | 1 13        | /14         |                                       |                         |       |            |                  |            |      |                |                                                                                                    |        |                                        |            |               |           |                   |                      |                                                                                                    | (     | Stu           | lent | Answ | er R | ecord          | 3                                                                                                    | of : |
|---------------------------------|--------------------------------------------------------------------|----------------------------|---------------------------------------------------------|-------------|-------------|-------------|---------------------------------------|-------------------------|-------|------------|------------------|------------|------|----------------|----------------------------------------------------------------------------------------------------|--------|----------------------------------------|------------|---------------|-----------|-------------------|----------------------|----------------------------------------------------------------------------------------------------|-------|---------------|------|------|------|----------------|----------------------------------------------------------------------------------------------------|------|
|                                 |                                                                    |                            | La                                                      | st Na       | ame         | L           | ewis                                  |                         |       |            |                  |            |      |                |                                                                                                    |        |                                        |            |               |           |                   |                      |                                                                                                    |       |               |      |      |      |                |                                                                                                    |      |
|                                 |                                                                    |                            | Fir                                                     | st Na       | ame         | Т           | erry                                  |                         |       |            |                  |            |      |                |                                                                                                    |        |                                        |            |               |           |                   |                      |                                                                                                    |       |               |      |      |      |                |                                                                                                    |      |
|                                 |                                                                    |                            | St                                                      | uder        | nt ID       | 1           | 800                                   |                         |       |            |                  |            |      |                |                                                                                                    |        |                                        |            |               |           |                   |                      |                                                                                                    |       |               |      |      |      |                |                                                                                                    |      |
| Stud                            | ent D                                                              | emog                       | Iraph                                                   | ics         |             |             |                                       |                         |       |            |                  |            |      |                |                                                                                                    |        |                                        |            |               |           |                   |                      |                                                                                                    |       |               |      |      |      |                |                                                                                                    |      |
| Admi                            | inistra                                                            | itor V                     | alues                                                   |             |             |             |                                       |                         |       |            |                  |            |      |                |                                                                                                    |        |                                        |            |               |           |                   |                      |                                                                                                    |       |               |      |      |      |                |                                                                                                    |      |
| Ansv                            | ver St                                                             | rings                      |                                                         |             |             |             |                                       |                         |       |            |                  |            |      |                |                                                                                                    |        |                                        |            |               |           |                   |                      |                                                                                                    |       |               |      |      |      |                |                                                                                                    |      |
|                                 |                                                                    | F                          | Error                                                   | Vali        | dati        | on          | Dete                                  | ect M                   | ultip | le M       | arks             | De         | tect | Emt            | bedde                                                                                                    | ed Bla | anks                                   | , Ap       | ply t         | o Al      | Stu               | den                  | Answ                                                                                                  | er Re | ecord         | s    |      |      |                |                                                                                                    |      |
|                                 |                                                                    |                            |                                                         |             |             |             |                                       |                         |       |            |                  |            |      | -              |                                                                                                    |        |                                        |            |               |           |                   |                      |                                                                                                    |       |               |      |      |      |                |                                                                                                    |      |
| * Mul                           | Itiple A                                                           | nswers                     | Select                                                  | ed          |             |             |                                       |                         |       |            |                  | 1.00       |      |                |                                                                                                    |        |                                        |            |               |           |                   |                      |                                                                                                    |       |               |      |      |      |                |                                                                                                    |      |
| *- Mu<br>n/a- N<br>Exna         | Itiple A<br>le Ansv                                                | nswers<br>er Sele          | Select                                                  | ed          |             |             |                                       |                         |       |            |                  |            |      |                |                                                                                                    |        |                                        |            |               |           |                   |                      |                                                                                                    |       |               |      |      |      |                |                                                                                                    |      |
| *- Mu<br>n/a- N<br>Expa         | Itiple A<br>le Ansv<br>nd All<br>RBAL                              | nswers<br>er Sele<br>BATTE | Select<br>acted                                         | ed<br>EST 1 | : VER       | RBAL        | LANAL                                 | OGIES                   | 3     |            |                  |            |      |                |                                                                                                    |        |                                        |            |               |           |                   |                      |                                                                                                    |       |               | 20   |      |      |                |                                                                                                    |      |
| * Mu<br>n/a N<br>Expa<br>∵ VE   | Itiple A<br>lo Ansv<br>nd All<br>RBAL                              | nswers<br>er Sele<br>BATTE | Select<br>acted                                         | ed<br>EST 1 | : VEF       | RBAL        | L ANAL                                | OGIES                   | 1     |            |                  |            |      |                |                                                                                                    |        |                                        |            |               |           |                   |                      |                                                                                                    |       |               | 20   |      |      |                |                                                                                                    |      |
| * Mu<br>n/a N<br>Expa<br>⇒ VE   | Itiple A<br>le Ansv<br>nd All<br>RBAL                              | nswers<br>er Sele<br>BATTE | Select<br>acted<br>ERY T                                |             | : VEF       | RBAL        | € n/a                                 | OGIES                   | 0,    | 0.         | 0.               | 0          | 0.   | 0.             | ⊙<br>n/a                                                                                                    | 13.    | 0.                                     | 0          | 0.            | 0         | 0.                | 0.                   | ۲/8                                                                                                   | 19.   | 0,            | 0    | 0 0  | 0    | 0.             | ۲                                                                                                    |      |
| *= Mu<br>n/a= N<br>Expa<br>v VE | Itiple A<br>lo Ansv<br>nd All<br>RBAL                              | BATTE                      | Select<br>acted                                         |             | : VEF       | RBAL<br>O   | e anal                                | OGIES                   | 0.    | 0          | 0.               | 0          | 0.   | 0.             |                                                                                                    | 13.    | 0.                                     | 0 +        | 0.            | 0 4       | 0.                | •<br>•               | ⊙<br>*/s                                                                                              | 19.   | 0.            | 0    | 0 (  | 0    | 0.             | ۲. الم                                                                                                    |      |
| *- Mu<br>n/a- N<br>Expa         | Itiple A<br>le Ansv<br>nd All<br>RBAL                              | BATTE                      | Select<br>acted<br>ERY T<br>0<br>c                      |             | •           | C .         | e anal                                | 0GIES<br>7.<br>8.       | 0.    | 0 b<br>0 k | 0<br>¢<br>1      | 0 a<br>0 m | 0.   | 0.<br>0.       | <ul> <li>•</li> <li>•</li></ul> | 13.    | 0.                                     | 0 b<br>0 k | 0<br>*<br>0   | a O a O   | 0 • 0 n           | 0.<br>0.             | ()<br>***<br>***                                                                                      | 19.   | 0<br>•<br>J   | 0    | 0 0  |      | 0.0.           | ()<br>()<br>()<br>()<br>()<br>()<br>()<br>()<br>()<br>()                                                                                                    |      |
| *- Mul<br>n/a-N<br>Expa         | Itiple A<br>lis Answ<br>nd All<br>RBAL                             |                            |                                                         |             | 0<br>•      | 0 ·         | e anal                                | OGIES<br>7.<br>8.       | 0.01  | 0 • 0 • 0  | 0.01             | 0 d<br>0 m | 0.0  | 0.00           | <ul> <li>2.3</li> <li>2.3</li> <li>2.3</li> <li>2.3</li> <li>2.3</li> <li>3.3</li> </ul>                                                                                                    | 13.    | 0 * 0 1                                |            | 0.0-          | 0 = 0 = 0 | 0 * 0 *           | 0.<br>0.             | <ul> <li>x/a</li> <li>x/a</li> <li></li> </ul>                                                        | 19.   | 0.01          | 0    |      |      | 0.0.0          | ی<br>مانه<br>مانه                                                                                                    |      |
| * Mu<br>n/a- N<br>Expa<br>♥ VE  | Itiple A<br>lo Ansv<br>nd All<br>RBAL<br>1. 0<br>2. 0<br>j<br>3. 0 | BATTE                      | Select<br>ected                                         |             | •<br>•<br>• | 0 ·<br>0 ·  | e ANAL<br>e ANAL<br>n/a<br>n/a<br>n/a | 0GIES<br>7.<br>8.<br>9. |       |            | 0<br>•<br>0<br>1 |            | 0.   | 0.<br>0.       | <ul> <li>•</li> <li>•</li></ul> | 13.    | 0 <b>.</b><br>0 <b>.</b><br>0 <b>.</b> |            | 0 •<br>0 I    |           | 0 *<br>0 n<br>0 * | 0.<br>0.<br>0.       | <ul> <li>***</li> <li>***</li> <li>***</li> <li>***</li> <li>***</li> </ul>                           | 19.   | 0 •<br>0 •    |      |      |      | 0.<br>0.<br>0. | <ul> <li>•</li> <li>•</li></ul> |      |
| * Mul<br>Ne-N<br>▼ VE           | Itiple A nav<br>nd All<br>RBAL                                     |                            | Select<br>acted<br>C<br>C<br>C<br>C<br>C<br>C<br>C<br>C |             | 0<br>•<br>• | 0<br>0<br>0 | ANAL                                  | 7.<br>8.<br>9.          |       |            | 0 ° ° ° °        |            | 0.0. | 0.<br>0.<br>0. | <ul> <li>a/a</li> <li>a/a</li> <li>a/a</li> <li>a/a</li> <li>a/a</li> <li>a/a</li> <li>a/a</li> <li>a/a</li> </ul>                                                                                                    | 13.    | 0, 0, 0, 0, 0                          |            | 0 • 0 - 0 • 0 |           |                   | 0.<br>0.<br>0.<br>0. | <ul> <li>***</li> <li>***</li> <li>***</li> <li>***</li> <li>***</li> <li>***</li> <li>***</li> </ul> | 19.   | 0 · 0 · 0 · 0 |      |      |      | 0.00.00        | <ul> <li>S</li> <li>S</li></ul> |      |

Each test item in the answer string area contains circles for each answer choice (for example, a, b, c, d) plus a circle with an asterisk (\*) and a circle with "n/a."

- The \* circle is filled in if multiple marks were detected for the item.
- The n/a circle is filled in for embedded blanks. (*Embedded blanks* are questions with no answer choice filled in that lie between questions with answer choices that are filled in; questions with no answer choice filled in that are at the beginning or end of the test are not considered *embedded blanks*.) For example, in a test with 50 questions, if the answer document contains answers to only questions 5, 15, and 18 and the remaining questions contain no answers, then the Scan Details page will show the n/a circle filled in only for questions 6 through 14, 16, and 17. The n/a circles will not be filled in for questions 1 through 4 or questions 19 through 50 because they are at the beginning and end of the test.
- 2. View answer strings for other tests by selecting one of the following options:
  - Click **Expand All** to view answer strings for all of the tests.
  - Click **Click here to expand this group** to view answer strings for an individual test.

**Note:**To filter the answer string results, click **Detect Multiple Marks**, **Detect Embedded Blanks**, **Apply to this Student Only**, and/or **Apply to All Student Answer Records** above the answer string result and select the criteria you want to use. Depending on the criteria you select, fewer answer string results may appear.

```
    Detect Multiple Marks
    Detect Embedded Blanks
    Apply to this Student Only
    OApply to All Student Answer Records
```

- 3. Compare answers recorded on the answer document to the scanned answer strings. If an answer scanned incorrectly, correct the answer string for that item by manually clicking the answer choice that matches the answer on the original answer document.
- 4. Do one of the following:
  - Click Save Answer Strings at the bottom of the answer strings section to save your changes. A confirmation dialog box appears. Click Ok.
  - Click **Cancel** to disregard your changes.
- 5. After you receive confirmation of your saved changes, click **Back to Scan Details** at the bottom of the page to return to the **Scan Session Details** page.See <u>Viewing the Scan Session Details Page</u>.

Edit Student Demographic Information

## To edit the student demographic information:

- 1. In the **Successful students scanned in this session** area of the **Scan Session Details** page, click the name of the student whose demographic information you want to edit. The **Student Answer Record** appears.
- 2. Click **Student Demographics**. The demographic information for the student appears.

| · Student Demographics |                        |                           |
|------------------------|------------------------|---------------------------|
| Date Of Birth          | 10/10/1998             |                           |
| Gender                 | F                      |                           |
| Additional ID          | N/A                    |                           |
| Level                  | Level 15/16            |                           |
| Race                   | N/A                    |                           |
| Ethnicity              | Not Hispanic or Latino |                           |
| Program                | N/A.                   |                           |
| 14534 U                |                        | Edit Student Demographics |

- 3. Click Edit Student Demographics. The Edit Student page appears.
- 4. Edit the student information and click **Save Student**. The student demographic information is updated and the **Student Answer Record** page appears.
- 5. Click **Back to Scan Details** at the bottom of the page to return to the **Scan Session Details** page. See <u>Viewing the Scan Session Details Page</u>.

| To do the<br>following               | Follow these instructions                                                                                                    |
|--------------------------------------|----------------------------------------------------------------------------------------------------|
| Delete this student                  | a. In the Edit option(s) column, click Delete this Record to delete the scanned student record. A dialog box appears asking you to confirm the deletion.                                                                                       |
| record from                          | b. Click <b>Yes</b> .                                                                                                    |
| the scanning session                 | c. Complete the student name and identification number on the answer document and rescan the student answer document in another scanning session.                                                                                              |
| Search for the unidentified          | a. In the View/Fix column, click Search for a Student to locate a student already in the roster to match to this scan. A Viewing Print After Scan page appears.                                                                                |
| student in the<br>roster             | Viewing Print After Scan # 366227 Delete this failed scan                                                                                                    |
|                                      | Reason For Failure: The student could not be identified. Search for the student and click on Save Record/Affiliate Scan to correct this error.                                                                                                 |
|                                      | First Name (None)                                                                                                    |
|                                      | Last Name (None)                                                                                                    |
|                                      | StudenuD (None) Search Student                                                                                                    |
|                                      | Back to Scan Details                                                                                                    |
|                                      |                                                                                                    |
|                                      | b. Enter a name in the First Name or Last Name field or enter a student identification number in the<br>StudentID field, and then click Search Student. The student records that match your entry will<br>appear in a list below these fields. |
|                                      | C. In the Actions column of the row containing the student to be associated with the scan, click the<br>Save Record/Affiliate Scan button.                                                                                                    |
| Add this<br>student to the<br>roster | a. In the View/Fix column, click Enter this Student to add the student to the roster. A Viewing Print<br>After Scan page opens.                                                                                                    |

| Roster *                          | Napa Roster - 08/08/2013 |
|-----------------------------------|--------------------------|
| Location / Class *                | ▷ O St Maine             |
| Grade                             |                          |
| First Name *                      | (None)                   |
| Last Name *                       | (None)                   |
| Middle Name                       | (None)                   |
| Unique Student Id *               | (None)                   |
| DOB (MM/DD/YYYY) *                | (None)                   |
| Gender *                          | (None)                   |
| Ethnicity - Hispanic or<br>Latino | (None)                   |
| Race                              | (None)                   |
| Program Codes                     | (None)                   |
| * Required fields                 |                          |

- b. In the Location/Class list, select the location level to which you want to assign the student. You must assign the student to a class-level location. Click the right arrow (▷) to expand the hierarchy. Click the down arrow (◄) to collapse the hierarchy. The Grade field automatically displays the grade number based on the class-level location.
- c. For the **First Name** and **Last Name** fields, click **(None)**, and then type the student's first and last names.
- d. In the **Unique Student Id** field, click **(None)**, and then type a unique student identification number in the box. The unique student ID may be up to 10 characters in length. You may use any combination of the following characters:

– A–Z

- 0-9

- Blanks or dashes
- e. In the **DOB (MM/DD/YYYY)** field, click **(None)**, and then type the student's date of birth. You must enter the date of birth in MM/DD/YYYY format.

**Note:** If you enter a date of birth that is out of range for obtaining age-based scores, a warning message appears. Verify the date of birth you entered is correct.

- f. In the Gender field, click (None), and then select the student's gender.
- g. (Optional) In the **Ethnicity Hispanic or Latino** field, click **(None)**, and then select **Y** or **N** to indicate if the student is Hispanic or Latino.

| h. (Optional) In the Race field, click (None), and then select all applicable races.                                                      |
|----------------------------------------------------------------------------------------------------|
| <ol> <li>(Optional) In the Program Codes field, click (None), and then select the program codes that apply<br/>to the student.</li> </ol> |
| j. Click the <b>Save Record/Affiliate Scan</b> button to affiliate this student record to the scan.                                       |
|                                                                                                    |

## **Resolve Failed Scans**

#### Role: Account Holder, Administrator, or Teacher

When a scan fails, the **Scan Session Details** page provides the reason. The sections below detail various ways that scans fail and provide instructions to resolve these failed scans.

- <u>Student Scan Cannot Be Identified</u>
- Other Failed Test Scans

## Student Scan Cannot Be Identified

Student scans fail because the student name and/or ID circles are not marked, the student name and/or ID circles are marked incorrectly, or the student has not been added to the student roster in *DataManager*. When a student's scan fails, the **Scan Session Details** page displays a section titled **Scans for which the student cannot be identified**. If there are no failed student scans, you will not see this section.

| Print<br>After<br>Scan | Reason For Failure                                                                                                    | Test    | View/Fix                                               | Edit<br>option(s)        |
|------------------------|----------------------------------------------------------------------------------------------------|---------|--------------------------------------------------------|--------------------------|
| 366227                 | DataManager could not identify the student associated with this record. To<br>resolve this error, delete the record and rescan the answer document or<br>test booklet with the student name gridded or click on "enter this student"<br>or "search for this student" links to enter the student now or find a student<br>already entered in DataManager to affiliate the record with. | CogAT 😰 | Search for<br>a Student<br>or<br>Enter this<br>Student | Delete<br>this<br>Record |

#### To correct a failed student scan:

- 1. Click the **Scans for which the student cannot be identified** section heading to see the list of student records that cannot be identified.
- 2. Locate and review the student answer document corresponding to the failed scan.
- 3. Refer to the table below to resolve the failed scan(s).
- 4. After you have saved your changes, do one of the following:
  - Resolve the next failed student scan in the list.

 Click Back to Scan Details to go back to the Scan Session Details page. See <u>Viewing the Scan</u> <u>Session Details Page</u>

## Other Failed Test Scans

When a test fails to scan correctly, the **Scan Session Details** page displays a section titled **Scans for which** <*reason for failed scan stated here>*. If there are no failed test scans, you will not see this section.

#### To correct a failed test scan:

- 1. Click the **Scans for which** <*reason for failed scan stated here>* section heading to see the list of records that failed.
- 2. Locate and review the student answer document corresponding to the failed scan.
- 3. Refer to the table below to resolve the failed scan(s).

| If the<br>reason for<br>failure is:    | Do       | the foll                                              | owing:                                |                                                                                                    |                   |                          |
|----------------------------------------|----------|-------------------------------------------------------|---------------------------------------|----------------------------------------------------------------------------------------------------|-------------------|--------------------------|
| Location<br>assignment<br>could not be | a.       | In the <b>Ed</b><br>appears                           | it option<br>asking yo                | (s) column, click <b>Delete this Record</b> to delete the scanned record<br>u to confirm the deletion.                                                                                                    | l. A dial         | og box                   |
| identified                             |          | Print After<br>Scan                                   | Student<br>Name ‡                     | Reason For Failure                                                                                                    | View/Fix          | Edit option<br>(s)       |
|                                        |          | 366209                                                | Unknown                               | DataManager could not identify a location assignment for this student. To resolve this error,<br>delete the record and rescan the answer document or test booklet with a Building Identification<br>Sheet and a Grade/Class Identification Sheet indicating the student's building and grade/class<br>assignment. |                   | Delete<br>this<br>Record |
|                                        | b.<br>c. | Click <b>Yes</b><br>Complete<br>sheets (E<br>answer c | e the loca<br>Building Io<br>locument | ation assignment for this answer document including the corresp<br>dentification Sheet and Grade/Class Identification Sheet) and res<br>t in another scanning session.                                                                                                    | onding<br>can the | header<br>student        |

| If the<br>reason for<br>failure is: | Do the following:                                                                                                    |            |
|-------------------------------------|----------------------------------------------------------------------------------------------------|------------|
| lowa<br>Assessments<br>Form         | a. Click the Scans for which the Iowa Assessment Form cannot be identified section heading to<br>the list of student records.                                                                                                    | see        |
| connot bo                           | Scans for which the Iowa Assessments Form cannot be identified [1]                                                                                                    |            |
| identified                          | Print Student Reason For Failure View/Fix Edit<br>After Name Control Scan                                                                                                    |            |
|                                     | 348768       Unknown       DataManager could not identify the Iowa Assessments Form associated with this record. To resolve this error, delete the record and rescan the answer document with the correct Form (E or F) identified or click on "assign a form" to select the form now.       Assign a Form       Delete this Record |            |
|                                     | b. In the View/Fix column, click Assign a Form. A Viewing Print After Scan page appears.           Viewing Print After Scan# 348768         Delete this Failed S           Reason for Failure: The Iowa Assessments Form could not be identified         Delete this Failed S                                                       | ican       |
|                                     | Select a Test Form to Resolve this Error                                                                                                    | 1          |
|                                     | ○ Form E ○ Form F                                                                                                    |            |
|                                     | Save Changes for this Record Save Changes/Apply to All Record in this Categore Back to Scan Details                                                                                                    | огу        |
|                                     |                                                                                                    |            |
|                                     | c. Select the form of the test that was administered (Form E or Form F) and click Save Changes f this Record to apply the change to the current record or Save Change/Apply to All Record in Category to apply the change to all the records listed in this section.                                                                | or<br>this |

| If the<br>reason for<br>failure is: | Do | the follo                            | wing:                                               |                                                                                      |                                                                                                    |                                                                               |                          |                          |
|-------------------------------------|----|--------------------------------------|-----------------------------------------------------|--------------------------------------------------------------------------------------|----------------------------------------------------------------------------------------------------|-------------------------------------------------------------------------------|--------------------------|--------------------------|
| CogAT level<br>cannot be            | a. | Click the <b>S</b><br>of student     | <b>cans for w</b><br>t records.                     | vhich the CogAT                                                                      | test level cannot be ide                                                                                                    | entified section he                                                           | eading to s              | ee the list              |
| identified                          |    | - Scans for                          | which the Co                                        | gAT test level canno                                                                 | t be identified [1]                                                                                                    |                                                                               |                          |                          |
|                                     |    | Print After<br>Scan                  | Student<br>Name ‡                                   | Reason For Failure                                                                   |                                                                                                    |                                                                               | View/Fix                 | Edit option(s)           |
|                                     |    | 348775                               | Unknown                                             | DataManager coul<br>level associated w<br>record and rescan<br>identified or click o | d not identify the Cognitive At<br>ith this record. To resolve this<br>the answer document with the<br>n "assign a level" to select the | pilities Test (CogAT)<br>error, delete the<br>e correct level<br>e level now. | Assign a<br>Level        | Delete<br>this<br>Record |
|                                     |    | Viewing Pr<br>Reason for<br>Select a | int After Scan<br>or Failure: Th<br>a Test Level to | n# 348775<br>e Cognitive Abilities Te<br>Resolve this Error                          | st(CogAT) Level could not be id                                                                                                    | entified                                                                      | Delete thi               | s Failed Scan            |
|                                     |    | OL<br>OL                             | evel 10<br>evel 15/16                               | O Level 11<br>O Level 17/18                                                          | O Level 12                                                                                                    | O Level 13/14                                                                 |                          |                          |
|                                     |    | Deckto Co                            | an Dataila                                          |                                                                                      | Save Changes for this Record                                                                                                    | Save Changes/Apply to                                                         | All Record in th         | nis Category             |
|                                     |    | Dack to Sci                          | an Details                                          |                                                                                      |                                                                                                    |                                                                               |                          |                          |
|                                     | C. | Select the the chang the chang       | level of th<br>e to the cu<br>e to all the          | e test that was a<br>urrent record or <b>S</b><br>e records listed ir                | dministered and click <b>S</b><br>Save Change/Apply to A<br>In this section.                                                            | ave Changes for t<br>All Record in this (                                     | his Record<br>Category t | l to apply<br>o apply    |

| If the<br>reason for<br>failure is: | Do the following:                                                                                                    |
|-------------------------------------|----------------------------------------------------------------------------------------------------|
| Student<br>date of birth            | a. Click the Scans for which the Student's Date of Birth cannot be identified section heading to see<br>the list of student records.                                                                                                    |
| not                                 | Scans for which the Student's Date of Birth cannot be identified [1]                                                                                                    |
| identified                          | Scan Id Student Name + Reason For Failure View/Fix Edit option (s)                                                                                                    |
|                                     | 966853       Edward, John       DataManager could not identify a valid date of birth for the student associated with this record. To resolve this error, delete the record and rescan the answer document with a valid date of birth or click on "Assign a DOB" to enter the DOB now.       Assign a DoB       Delete this Record |
|                                     | b. In the View/Fix column, click Assign a DOB. A Viewing Print After Scan page appears.          Reason for Failure: The date of birth of the student is not valid         Select a valid DOB to Resolve this Error         Back to Scan Details                                                                                  |
|                                     | C. Enter the correct date of birth for the student in the proper format (MM/DD/YYYY) and click Save.                                                                                                    |

| If the<br>reason for<br>failure is: | Do | the following                                                                 | g:                                                                                                    |                     |                          |                                  |                             |
|-------------------------------------|----|-------------------------------------------------------------------------------|----------------------------------------------------------------------------------------------------|---------------------|--------------------------|----------------------------------|-----------------------------|
| District not<br>assigned            | a. | In the <b>Action</b> co<br><b>Scan</b> page appe                              | blumn of the Scannin<br>ears.                                                                                                  | ng Summary a        | rea, click <b>Assign</b> | a District. A Viev               | ving Print After            |
|                                     |    | Scanning<br>Summary                                                           | Action                                                                                                    | Records<br>Received | Records/Pages<br>Deleted | Records/Pages<br>Processing      | Records/Pages<br>Unresolved |
|                                     |    | 1 Batch of<br>Scans                                                           |                                                                                                    | 0                   | 1                        | 0                                | 0                           |
|                                     |    | 2 Batch of<br>Scans                                                           | Assign a District<br>Delete this Batch<br>of Scans                                                                             | 0                   | 1                        | 0                                | 0                           |
|                                     |    |                                                                               |                                                                                                    |                     |                          | Delete En                        | tire Scan Session)          |
|                                     |    | Back to Scan Se                                                               | ession Summary                                                                                                    |                     |                          | Back to Tes                      | t Event Overview            |
|                                     | b. | Select a district<br>Reason for Fai<br>Select a Distr<br>OMR E2<br>OMR<br>OMR | from the hierarchy a<br>lure: No Districts could<br>ict to Resolve this Error<br>E NDQA Sys<br>E2E NDQA Dist<br>E2E NDQA Dist2 | and click Save      | e Changes for this       | s Batch.<br>ng / class header sl | neets                       |
|                                     |    |                                                                               |                                                                                                    |                     |                          | Save C                           | hanges for this Batch       |
|                                     |    | Back to Scan De                                                               | tails                                                                                                    |                     |                          |                                  |                             |
|                                     |    |                                                                               |                                                                                                    |                     |                          |                                  |                             |

|          | Scans v                                          | with Duplicate S                                                                                                    | Students [1]                                                                                                    |                                                                                                    |                                                                                                    |                                                                                                    |                                                                  |                       |                          |
|----------|--------------------------------------------------|----------------------------------------------------------------------------------------------------|----------------------------------------------------------------------------------------------------|----------------------------------------------------------------------------------------------------|----------------------------------------------------------------------------------------------------|----------------------------------------------------------------------------------------------------|------------------------------------------------------------------|-----------------------|--------------------------|
| ents     |                                                  |                                                                                                    |                                                                                                    |                                                                                                    |                                                                                                    |                                                                                                    |                                                                  | (Delete Entire S      | can Session              |
|          | Scan Id                                          | Student                                                                                                    | Reason Fo                                                                                                    | r Failure                                                                                               |                                                                                                    |                                                                                                    |                                                                  | View/Fix              | Edit<br>option(s)        |
|          | 966850                                           | Unknown                                                                                                    | DataManag<br>error, delet<br>id / name g<br>names of t                                                                                                    | ger could identify<br>te the record and i<br>gridded or click on<br>he scanned or ma                    | other students potentia<br>rescan the answer doci<br>"Resolve Duplicates" I<br>atching students to elim | lly matching with this red<br>ument or test booklet wit<br>ink to edit the student id<br>inate the discrepancy. | cord. To resolve this<br>h the correct student<br>and/or student | Resolve<br>Duplicates | Delete<br>this<br>Record |
| b.       | In the <b>V</b>                                  | View/Fix<br>ng Scans I                                                                                                    | column,<br><b>D</b> page a                                                                                                    | click <b>Resolv</b><br>ppears.                                                                          | ve Duplicates to                                                                                        | o edit or delete                                                                                                | the duplicate s                                                  | student re            | cord. A                  |
|          | Viewin                                           | ng Scan Id # 96                                                                                                    | 6850                                                                                                    |                                                                                                    |                                                                                                    |                                                                                                    |                                                                  | (Delete this          | failed scan)             |
|          | Re                                               | ason For Failu<br>canned Studer                                                                                                    | ire: The scann                                                                                                    | ed student might be                                                                                     | a duplicate. Edit the sca                                                                               | nned or the matching stud                                                                                       | ent details to correct this                                      | error.                |                          |
|          | T                                                | First Nan                                                                                                    | ne                                                                                                    | Last Name                                                                                               | StudentID                                                                                               | DOB                                                                                                    | Gender                                                           | Action                |                          |
|          |                                                  |                                                                                                    |                                                                                                    |                                                                                                    | 103                                                                                                    | 08/10/2007                                                                                                    | м                                                                | Edit                  | )                        |
|          | M                                                | latching Stude                                                                                                    | ents                                                                                                    |                                                                                                    |                                                                                                    |                                                                                                    |                                                                  | 0                     |                          |
|          | 1 7                                              | First Nan                                                                                                    | ne                                                                                                    | Last Name                                                                                               | StudentID                                                                                               | DOB                                                                                                    | Gender                                                           | Action                |                          |
|          | T                                                | Matt                                                                                                    |                                                                                                    | George                                                                                                  | 103                                                                                                    | 1/16/2007                                                                                                    | м                                                                | Edit                  | )                        |
|          |                                                  |                                                                                                    |                                                                                                    |                                                                                                    |                                                                                                    |                                                                                                    |                                                                  |                       |                          |
| C.       | Locate                                           | the line o                                                                                                    | containin                                                                                                    | g the stude                                                                                             | nt record to be                                                                                         | edited or delet                                                                                                 | ed and click th                                                  | e <b>Edit</b> but     | ton. Th                  |
| c.       | Locate<br>Duplica<br>Viewing                     | the line o<br>ate Stude                                                                                                    | containin<br>ent's Data<br>an # 966850                                                                                                    | g the stude<br>a box appea                                                                              | nt record to be<br>ars.                                                                                 | edited or delet                                                                                                 | ed and click th                                                  | e Edit but            | ton. Th                  |
| C.       | Locate<br>Duplica<br>Viewing                     | the line of ate Stude                                                                                                    | containin<br>ent's Data                                                                                                    | g the stude<br>a box appea                                                                              | nt record to be<br>ars.                                                                                 | edited or delet                                                                                                 | ed and click th                                                  | e Edit but            | ton. Th                  |
| c.       | Locate<br>Duplica<br>Viewing<br>Edit Du<br>Reaso | the line c<br>ate Stude<br>Print Atter Sc<br>uplicate Stude<br>on For Failure:                                                                | containin<br>ent's Data<br>an # 966850<br>nt's Data<br>The Scanned a                                                                                                    | g the stude<br>a box appea                                                                              | nt record to be<br>ars.<br>duplicate. Edit the studen                                                   | edited or delet                                                                                                 | ed and click th                                                  | e Edit but            | ton. Th                  |
| c.       | Locate<br>Duplica<br>Viewing<br>Edit Du<br>Reaso | the line c<br>ate Stude<br>Print After Sc<br>uplicate Stude<br>on For Failure:<br>F                                                           | containin<br>ent's Data<br>an # 966850<br>nt's Data<br>The Scanned :<br>irst Name ()                                                                                          | g the stude<br>a box appea<br>student might be a (<br>None)                                             | nt record to be<br>ars.<br>duplicate. Edit the studen                                                   | edited or delet                                                                                                 | ed and click th                                                  | e Edit but            | ton. Th                  |
| C.       | Locate<br>Duplica<br>Viewing<br>Edit Du<br>Reaso | the line c<br>ate Stude<br>Print After Sc<br>uplicate Stude<br>on For Failure:<br>F<br>L                                                      | containin,<br>ent's Data<br>an # 966850<br>mt's Data<br>The Scanned a<br>first Name ()<br>.ast Name ()                                                                        | g the stude<br>a box appea<br>student might be a (<br>None)<br>None)                                    | nt record to be<br>ars.<br>duplicate. Edit the studen                                                   | edited or delet                                                                                                 | ed and click th                                                  | e Edit but            | Failed Scan              |
| c.       | Locate<br>Duplica<br>Viewing<br>Edit Du<br>Reaso | the line c<br>ate Stude<br>print Atter So<br>uplicate Stude<br>on For Failure:<br>F<br>L<br>M                                                 | containin,<br>ent's Data<br>an # 966850<br>nt's Data<br>The Scanned :<br>irst Name ()<br>ast Name ()<br>iddle Name ()                                                         | g the stude<br>a box appea<br>student might be a (<br>None)<br>None)                                    | nt record to be<br>ars.<br>duplicate. Edit the studen                                                   | edited or delet                                                                                                 | ed and click th                                                  | e Edit but            | Failed Scan              |
| c.       | Locate<br>Duplica<br>Viewing<br>Edit Du<br>Reaso | the line of<br>ate Stude<br>print After So<br>uplicate Stude<br>on For Failure:<br>F<br>L<br>Mi<br>Unique S                                   | containin<br>ent's Data<br>an # 966850<br>nt's Data<br>The Scanned a<br>irst Name ()<br>ddle Name ()<br>Student Id ()                                                         | g the stude<br>a box appea<br>student might be a o<br>None)<br>None)<br>10111103                        | nt record to be<br>ars.<br>duplicate. Edit the studen                                                   | edited or delet                                                                                                 | ed and click th                                                  | e <b>Edit</b> but     | Failed Scan              |
| C.       | Locate<br>Duplica<br>Viewing<br>Edit Du<br>Reaso | the line of<br>ate Stude<br>of Print After So<br>uplicate Stude<br>on For Failure:<br>F<br>L<br>Mi<br>Unique S<br>DOB (MM/C                   | containin<br>ent's Data<br>an # 966850<br>mt's Data<br>The Scanned a<br>inst Name ()<br>ddle Name ()<br>Student Id ()<br>Gender * N                                           | g the stude<br>a box appea<br>student might be a (<br>None)<br>None)<br>10111103<br>10/10/2007<br>Aale  | nt record to be<br>ars.<br>duplicate. Edit the studen                                                   | edited or delet                                                                                                 | ed and click th                                                  | e Edit but            | Failed Scan              |
| C.       | Locate<br>Duplica<br>Viewing<br>Edit Du<br>Reaso | the line of<br>ate Stude<br>print Atter So<br>uplicate Stude<br>on For Failure:<br>F<br>L<br>Mi<br>Unique S<br>DOB (MM/C                      | containin<br>ent's Data<br>an # 966850<br>mt's Data<br>The Scanned s<br>inst Name ()<br>ast Name ()<br>iddle Name ()<br>Student Id ()<br>Student Id ()<br>Gender * N<br>cates | g the stude<br>a box appea<br>student might be a (<br>None)<br>None)<br>10111103<br>18/10/2007<br>Alale | nt record to be<br>ars.<br>duplicate. Edit the studen                                                   | edited or delet                                                                                                 | ed and click th                                                  | e Edit but            | Failed Scan<br>x         |
| с.       | Locate<br>Duplica<br>Viewing<br>Edit Du<br>Reaso | the line of<br>ate Stude<br>print After So<br>uplicate Stude<br>on For Failure:<br>F<br>L<br>Mi<br>Unique S<br>DOB (MM/2<br>or Resolve Duplid | containin<br>ent's Data<br>an # 966850<br>mt's Data<br>The Scanned s<br>inst Name ()<br>ast Name ()<br>iddle Name ()<br>Student Id ()<br>Gender * N<br>Gender * N             | g the stude<br>a box appea<br>student might be a (<br>None)<br>None)<br>10111103<br>18/10/2007<br>Alale | nt record to be<br>ars.<br>duplicate. Edit the studen                                                   | edited or delet                                                                                                 | ed and click th                                                  | e Edit but            | Failed Scan<br>x         |
| c.<br>d. | Locate<br>Duplica<br>Edit Du<br>Reaso<br>Back to | the line of<br>ate Stude<br>Print Atter So<br>uplicate Stude<br>on For Failure:<br>F<br>L<br>Mi<br>Unique S<br>DOB (MM/C                      | containin<br>ent's Data<br>an # 966850<br>nt's Data<br>The Scanned ()<br>inst Name ()<br>iddle Name ()<br>Student Id ()<br>Gender *  <br>Gender *  <br>bllowing:              | g the stude<br>a box appea<br>student might be a (<br>None)<br>None)<br>10111103<br>101102007<br>Alale  | nt record to be<br>ars.<br>duplicate. Edit the studen                                                   | edited or delet                                                                                                 | ed and click th                                                  | e Edit but            | Failed Scan<br>x         |

A confirmation box opens.

- 4. Do one of the following:
  - If you are saving changes, click **Save**.

| You made changes to this reco                                        | rd                                      |          |
|----------------------------------------------------------------------|-----------------------------------------|----------|
| To save the changes you made, c<br>To close this page without saving | lick Save<br>the changes you made, clic | k Cancel |
|                                                                      |                                         |          |

- If you are deleting the scan, click **Continue**.

| Are you sure you would like to d | elete this failed scan? |  |
|----------------------------------|-------------------------|--|
|                                  |                         |  |
|                                  |                         |  |

**Note:** If you delete the scan, correct the reason for the failed scan on the answer document and rescan the answer document in another scanning session.

- 5. After you have saved your changes, do one of the following:
  - Resolve the next failed test scan by using the navigation arrows at the top of the page.
  - Click Back to Scan Details to go back to the Scan Session Details page. See <u>View the Scan</u> <u>Session Details Page</u>.

# Chapter 5. Sending to Scoring

## About Sending to Scoring

When you have resolved failed scans, you are ready to send the scanning session results to Riverside Insights Scoring Service for scoring and report generation. Note the following about scoring:

- Send scanning session results to scoring in the same order in which they were scanned to ensure that the most current version of all answer documents is used for scoring and report generation. If Riverside Insights Scoring Service receives two different versions of an answer document for the same student in separate scanning sessions, the answer document in the last scanning session sent to scoring automatically overwrites the answer document sent in the previous scanning session.
- If possible, resolve all scanning errors before sending your scanning results to scoring. Unresolved answer documents are not included in the transfer when a scanning session is sent to scoring. If you resolve a failed scan *after* the session has been successfully sent to scoring, then the **Status** of the scanning session changes to **Send Changes to Scoring**. Clicking **Send Changes to Scoring** sends *all* successfully scanned answer documents in the session to scoring, including the newly resolved scans.
- After sending results from your scanning session to scoring, you can continue working in *DataManager* (or log off).

Overview of the process for sending scanning session results to scoring

- Send scanning session results to Riverside Insights Scoring Service. See <u>Sending Scanning Session</u> <u>Results to Scoring</u>.
- If necessary, resolve issues with the transfer of scanning session results.
- Confirm that the scanning session results were successfully sent to Riverside Insights Scoring Service by verifying that the **Status** of the session has changed to **Completed**.

## Send Scanning Session Results to Scoring

## Role: Account Holder, Administrator, or Teacher

Send scanning session results to scoring in the same order in which they were scanned to ensure that the most current version of all answer documents is used for scoring and report generation. If Riverside Insights Scoring Service<sup>™</sup> receives two different versions of an answer document for the same student in separate scanning sessions, the answer document in the last scanning session sent to scoring automatically overwrites the answer document sent in the previous scanning session.

## To send scanning session results to scoring:

1. On the Scan Session Summary page, locate the scanning session that you want to send to scoring. In the Status column, click Send to Scoring. The status changes to Sending.

**Note:** The amount of time required to send a scanning session to scoring depends on the number of pages in the scanning session and the *DataManager*<sup>™</sup> system traffic. You do not need to remain logged in to *DataManager* for the scanning session to transfer.

- 2. Review the status of the scanning session that you sent to scoring.
  - If the Status of the scanning session is Completed, then your scanning session was successfully sent to scoring.
  - If the Status of the scanning session remains Send to Scoring, then the scanning session did not transfer successfully to scoring.

For a complete list of **Status** displays, click here.

| Status                     | Description                                                                                                    |
|----------------------------|----------------------------------------------------------------------------------------------------|
| Not Started                | The scanning session has been created, but document scanning has not yet started.                                                                                                  |
| In-Progress                | <i>DataManager</i> is still processing the scanned pages in the session to identify the test event, form, building, and student information.                                       |
| Send to Scoring            | The scanning session has been processed by <i>DataManager</i> and is ready to send to Riverside Scoring Service <sup>™</sup> .                                                     |
| Send Changes<br>to Scoring | Unresolved scans have been resolved since the scanning session was sent to Riverside Scoring Service; the session is ready to send to scoring, including the newly resolved scans. |
| Scheduled                  | The scanning session is scheduled to be sent to Riverside Scoring Service.<br>Scanning sessions are consolidated into batches and sent twice a day.                                |

| Status    | Description                                                                                             |
|-----------|----------------------------------------------------------------------------------------------------|
| Sending   | <i>DataManager</i> is in the process of transferring the scanning session to Riverside Scoring Service. |
| Completed | The scanning session has been successfully sent to Riverside Scoring Service.                           |

- 3. If necessary, resolve issues with the scanning session transfer to scoring:
  - If a scanning session does not transfer successfully on the first attempt, click Send to Scoring again and review the status.
  - If a scanning session does not transfer successfully on the second attempt, divide the scanning session into two or more scanning sessions and rescan the answer documents. (Do not split a multi-page answer document for a single student across more than one scanning session.)
     Sending scanning sessions with fewer pages may resolve the issue. See <u>Arrange Answer Sheets in Batches</u>.
  - If a scanning session still does not send successfully, contact *DataManager* Support Center for assistance.

Phone: 877-246-8337 (Monday through Friday 7 A.M. – 6 P.M. Central Time)

## Edit Student Records After Scoring and Reporting

#### Role: Account Holder or Administrator

You can make changes to student demographic data (such as date of birth or program coding) or location data (such as grade, class, or school) even after scoring and reporting have occurred. You can apply these changes to the current test event by accepting the *DataManager* prompt to overwrite previously saved data.

These types of roster changes should be applied only if deemed absolutely necessary, including the following reasons:

- To correct errors in data that you catch after testing. For example, you discover after a testing event closes that the school's IT department failed to include the race/ethnic coding data.
- To ensure that a relocated student's test results are available to his current teacher. For example, after testing takes place, a student is moved into a new class, and you want the student's testing results to be grouped with the testing data of his new class.

Before editing the student demographic or location/grade data, be aware of the following considerations:

- Change the grade/level of a student *only if the grade/level was originally entered incorrectly*. The grade/level must reflect the student's grade/level at the time of testing. If you change the grade/level of a student, reopen the test event, and then close the test event with the new grade/level applied, then the student's test scores are recalculated based on the newly edited grade/level. This changes the historical data of the student.
- Do not delete student records due to no data, even if a student leaves the district.
- If you want to provide a new teacher in a new grade level access to a student's historical data, then the best option is to add the new teacher as the teacher for the student's grade/level the last time he or she tested. For example, Ms. Adams is a 6th grade teacher, and she wants to review her new class's 5th grade test data. To provide her with access to this data, the school's *DataManager* administrator can addher as a 5th grade teacher to the students.

## To edit a student record after a test event is closed:

- 1. In the **Administration** section of *DataManager*, <u>search for and locate the student</u> to be edited and <u>edit the student's demographic and/or location data</u> as necessary.
- 2. Find the closed test event and reopen it.

| Spring CogAT 6th grade classes View and manage your test event |                                    |                       |                                |   |                                        |                |            |                  |
|----------------------------------------------------------------|------------------------------------|-----------------------|--------------------------------|---|----------------------------------------|----------------|------------|------------------|
| Test Event Deta                                                | Test Event Details                 |                       |                                |   |                                        |                |            |                  |
| Name                                                           | Assessment 1                       | Assessment Type Roste |                                | r |                                        |                |            |                  |
| Spring CogAT 6th grade classes                                 |                                    | CogAT                 | CogAT                          |   | Assessment Services 2018 03/07/2018 XL |                | XLS        |                  |
| Participant List McCabe Scoring and Reporting Details          |                                    |                       |                                |   |                                        |                |            |                  |
| Test Event Date                                                | Normative Year                     | Normative Period      | Achievemen                     |   | Scores                                 | Ability Scores | Program La | abel Suppression |
| 4/22/2019                                                      | 2017                               | Season: Spring        | SCHPR = Scho<br>Percentile Rar |   | ool<br>Ik                              | (None)         | No         |                  |
| Online Testing<br>Audio Test Admi                              | Online Testing Details-Permissions |                       |                                |   |                                        |                |            |                  |
| Yes                                                            |                                    |                       |                                |   | Yes                                    |                |            |                  |

The Edit Test Event page refreshes allowing you to edit some information.

3. Click the **Close** button for the test event.

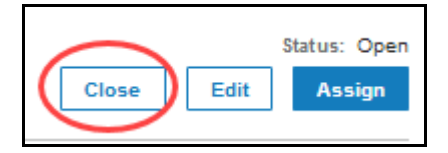

A prompt appears stating that the roster has been updated since the test event was last closed. The prompt example below appears if edits were made to both location/grade and demographic data.

| ×                                                                                                    |   |
|----------------------------------------------------------------------------------------------------|---|
| Location/grade and Demographic updates have been made to the students in the roster associated with this test event since it was last closed.<br>Would you like to apply these changes? |   |
| (Apply demographic changes only) (Apply location/grade changes only) (Apply all Changes) (Do not apply changes) (Cancel)                                                                | h |

The prompt example below appears if edits were made to demographic data only.

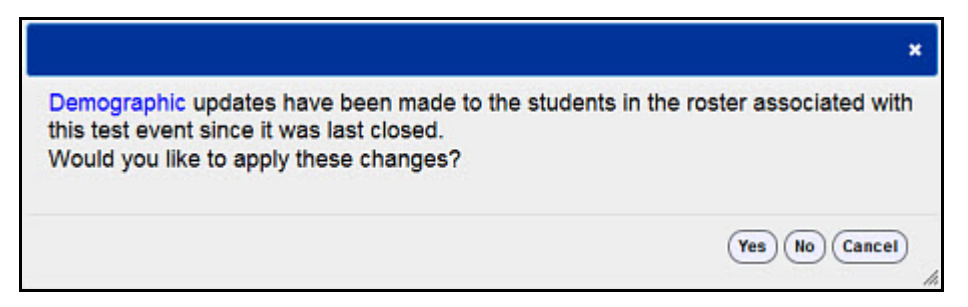

4. If you wish to see the specific data changes that were made, click the blue text. An Excel file opens displaying the details of the specific data that have been edited.

| 1 | А          | В               | C                  | D                    |
|---|------------|-----------------|--------------------|----------------------|
| 1 | Student Id | Data            | Current Value      | Previous Value       |
| 2 | 23         | First Name      | Brad               | Bradd                |
| 3 | 23         | Admin Code A    | Y                  |                      |
| 4 | 27         | Last name       | Kyle               | Kile                 |
| 5 | 27         | Grade           | 3                  | 2                    |
| 6 | 27         | Middle Name     |                    | Se                   |
| 7 | 30         | School/Building | Cornell Elementary | St. Marys Elementary |
| 8 | 30         | Class           | Mrs. Smith         | Mr. George           |
| 9 | 30         | Class code      | 3345               |                      |

5. In the prompt box, select one of the following options to continue.

For edits to both location/grade and demographics date:

- Apply demographic changes only closes the test event with only the demographic edits applied
- Apply location/grade changes only closes the test event with only the location/grade edits applied
- Apply all changes closes the test event with both demographic and location/grade edits applied
- **Do not apply changes** closes the test event with none of the edits applied
- Cancel returns you to the Edit Test Events page

For edits to only location/grade or demographics data:

- Yes closes the test event with the demographic or location/grade edits applied
- No closes the test event with none of the edits applied
- Cancel returns you to the Edit Test Events page

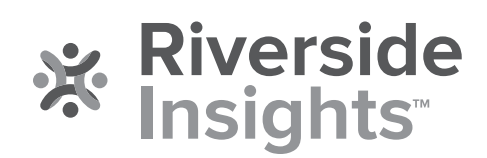